# ExtraView セットアップ・ガイド (Windows 用)

2008年2月

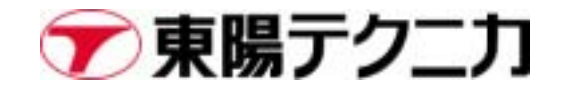

# 改定履歴

.

| Rev. | Date       | Modification                             |
|------|------------|------------------------------------------|
| [N]  | 2007-10-3  | ExtraView5.2.2 向け ExtraView セットアップ・ガイド作成 |
| [1]  | 2007-10-29 | Oracle 10gのインストール方法とデータベースの作成方法を追加       |
| [2]  | 2008-2-21  | CD 内の構成に関する説明を変更                         |
|      |            |                                          |

# 目次

| 1. | はじめに                                        | 3  |
|----|---------------------------------------------|----|
| 2. | 準備                                          | 4  |
|    | インストール関連ファイルのダウンロード                         | 4  |
|    | ExtraView.zip の展開                           | 5  |
| 3. | Oracle のセットアップ                              | 6  |
|    | インストール手順                                    | 6  |
|    | 新規データベースの作成                                 | 16 |
|    | 不要なサービスの停止                                  | 39 |
|    | Oracle 表領域の作成                               | 40 |
|    | Oracle ユーザ(スキーマ)の作成                         | 43 |
| 4. | ExtraView ソフトウェアのセットアップ                     | 45 |
|    | ExtraView 本体のセットアップ                         | 45 |
|    | httpd.conf(Apacheの設定ファイル)の設定                | 45 |
|    | configuration.properties(Tomcat の設定ファイル)の設定 | 47 |
|    | Tomcat の起動パラメータ設定                           | 48 |
|    | BatchMail のセットアップ                           | 49 |
| 5. | データのインポート                                   | 50 |
|    | best_data のインポート                            | 50 |
| 6. | その他の設定                                      | 52 |
|    | ExtraView ライセンスの設定                          | 52 |
|    | 日本環境のデフォルト設定                                | 55 |
| 7. | 付録                                          | 59 |

| ExtraView 環境のバックアップ |    |
|---------------------|----|
|                     |    |
| ExtraView 環境のリストア   | 61 |

# 1. はじめに

このガイドでは、「ExtraView インストール/構成ガイド」の補足として、Windows プラットフォームで ExtraView を使用する際の Oracle のセットアップ、ExtraView コンフィグレーション・ファイルの設定、データ(dmp ファイル)のインポート、ライセンス設定などについて説明します。このガイドを読む前に、必ず「ExtraView インストール/構成ガイド」をお読みください。

本文中に出現する Apache、Apache Tomcat (以下、Tomcat)、Perl、Java などの周辺アプリケーションについては、必要に応じてインストール済みであることを前提としています。

本文中、操作の説明やコマンドラインの実行例を示している箇所において、Bold で記述している部 分は実際に開発者が入力する文字列を表します。また、*Italic*になっている部分は、実際にコマン ドを入力するとき、必要に応じて適当な文字列に置き換えることを表します。

このガイドについてご不明な点などがございましたら、どうぞご遠慮なく、東陽テクニカのテクニカル・サポート(ss\_support@toyo.co.jp)宛にお問い合わせください。

# 2. 準備

### インストール関連ファイルのダウンロード

東陽テクニカのホームページ(<u>http://www.toyo.co.jp/ss/extraview/</u>)から「インストール関連ファイル(ExtraView.zip)」をダウンロードします。アクセスするためのユーザ名/パスワードをご存じでない場合は、東陽テクニカのテクニカル・サポート(ss\_support@toyo.co.jp)までお問い合わせください。

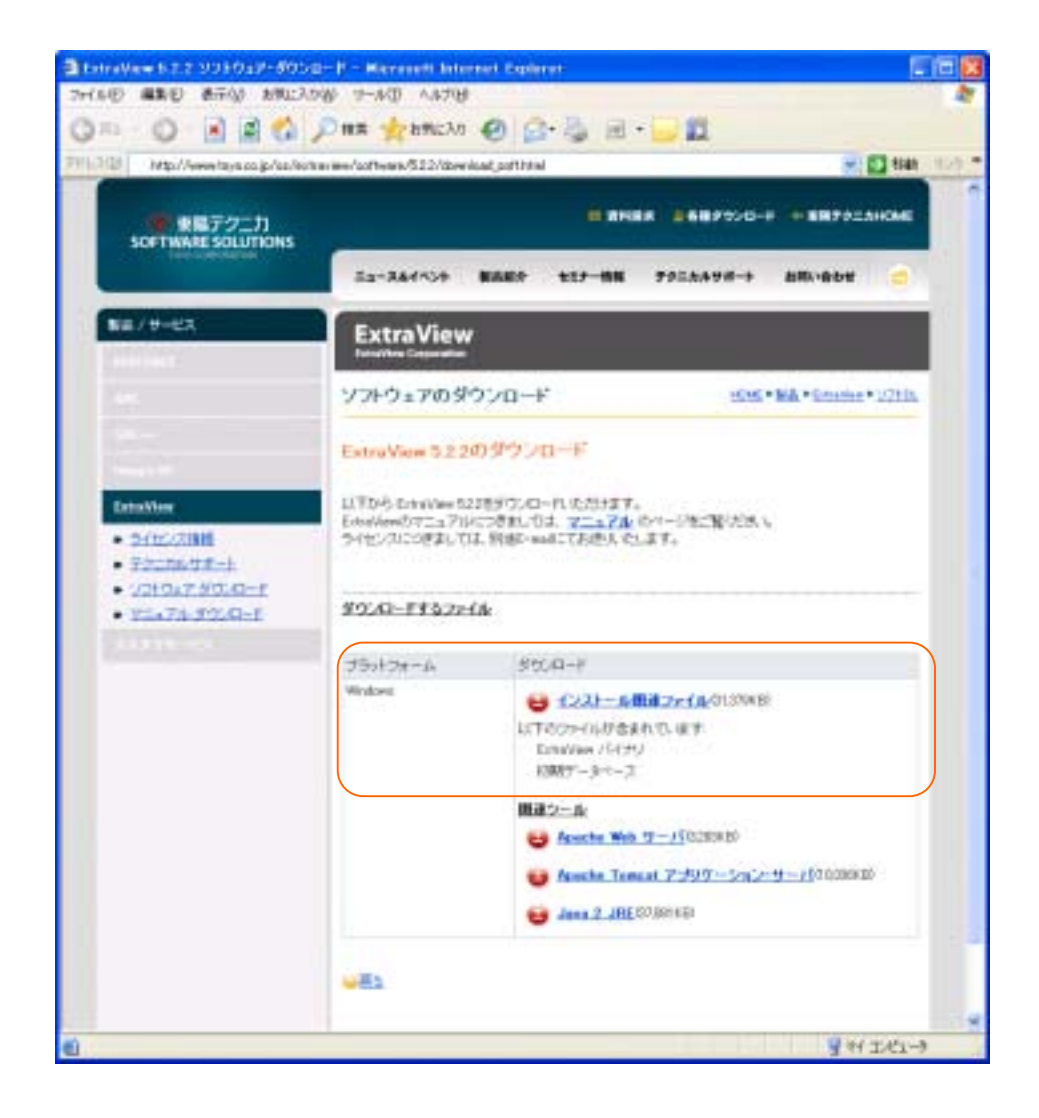

また、東陽テクニカが提供する ExtraView の CD-ROM をお持ちの場合は、それをお使いいただくこと もできます。

4

### ExtraView.zip の展開

ここでは、ExtraView を C:¥ExtraView¥Tomcat5.0 配下にインストールするものとして説明します。 C:¥ExtraView¥Tomcat5.0 は、Tomcat をインストールしたディレクトリを想定しています。Tomcat の インストールに関しましては、「ExtraView インストール/構成ガイド」をご参照ください。

同様に、Apache については C:¥ExtraView¥Apache2 ディレクトリにインストールしたと想定しています。Apache のインストールに関しましても、「ExtraView インストール/構成ガイド」をご参照ください。

インストール場所がこのガイドに書かれているディレクトリと異なる場合は、実際のインストール場所に置き換えて説明をお読みください。特別な理由がなければ、本書と同じ場所にインストールする ことによって、セットアップ時の余計なトラブル(例えば、Apache や Tomcat の設定ファイルやバッ チファイルは、ファイルパス中の空白文字を認識できない場合があります)を避けることができます。

以降の手順に進む前に、ダウンロードした ExtraView.zip を適当なディレクトリ(例えば、 C:¥ExtraView\_install)に保存し、zip 形式を展開しておきます。展開した結果、次のようになりま す。

ここで示す C:¥ExtraView\_install ディレクトリは、単なる zip ファイルの展開場所であり、 ExtraView のインストール先ではありません。ご注意ください。

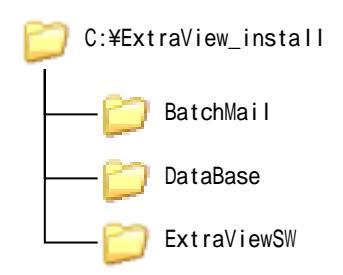

なお、東陽テクニカが提供する CD-ROM の Software ディレクトリには、ExtraView.zip がすでに展開 された形で格納されております。つまり、上に示した 3 つのディレクトリ BatchMail、DataBase、 ExtraViewSW が、CD-ROM の Software ディレクトリ直下に存在しています。

# 3. 0racle のセットアップ

# インストール手順

Oracle9i のインストール

ExtraViewは、Oracleデータベースの必要最小限のコンポーネントだけを使用しますので、以降のインストール手順においても必要なコンポーネントだけを選択します。

Oracleのインストーラを起動します。

| Oracle9 <i>i</i> Server<br>クストールを開始<br>CD-RQMを検索<br>情報を見る | ORACLE<br>922                |
|-----------------------------------------------------------|------------------------------|
|                                                           | Oracle Oracle Oracle Support |

「インストールを開始」を選択します。

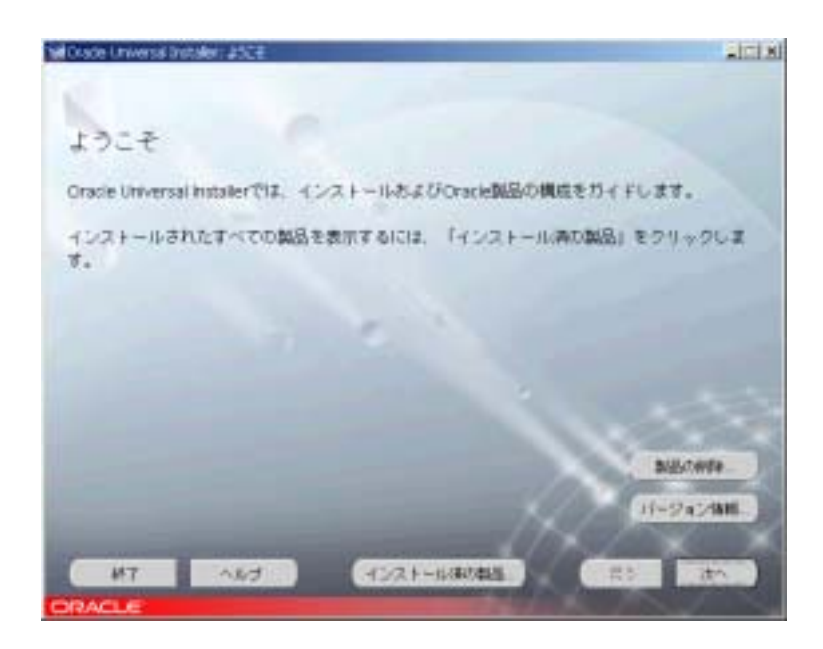

「次へ」をクリックします。

| Nel Drade Universit Installer: 3+64-04081                         | altini                                                                                                    |
|-------------------------------------------------------------------|----------------------------------------------------------------------------------------------------|
|                                                                   |                                                                                                    |
| ファイルの場所                                                           |                                                                                                    |
| 2-2.                                                              |                                                                                                    |
| インストールする製造ファイルのフル・バスを入力してください。                                    |                                                                                                    |
| 100 D Repts # 2 dax 1 utagelproducts (at                          | eii                                                                                                    |
| インストール先<br>Onexitーム名とそのフル・バスを入力するね、またけままたしてくださし。<br>名称  One+Cont2 |                                                                                                    |
| 1121: Onerectiverent2                                             | *#.                                                                                                    |
| MT ANT 4221-MARAN                                                 | Ro Ro                                                                                                    |
| ORACLE                                                            | Section of the section of the sectio |

インストール先は特に指定がない限り、デフォルトのフォルダで構いません。「次へ」をクリックし ます。

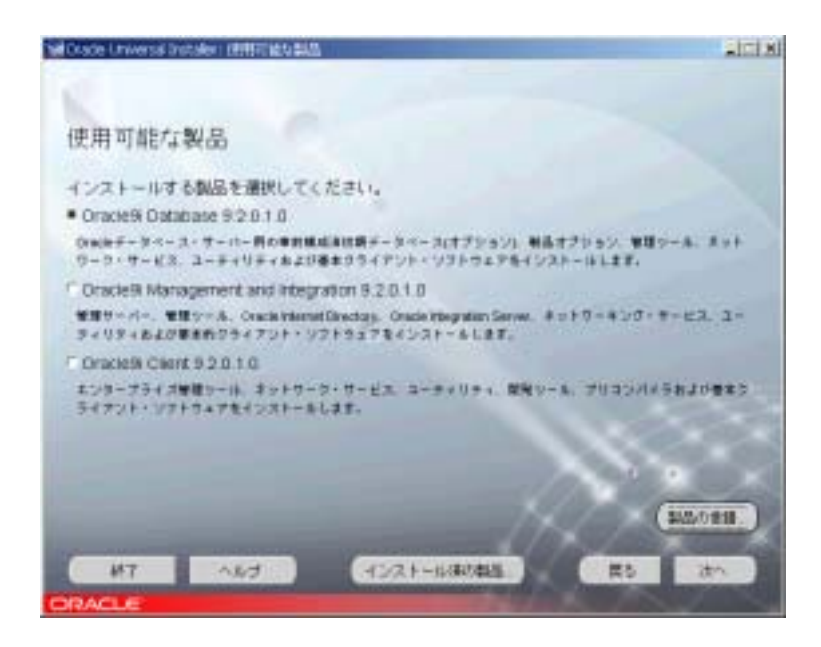

「Oracle9i Database 9.2.0.1.0」にチェックがついていることを確認し、「次へ」をクリックします。

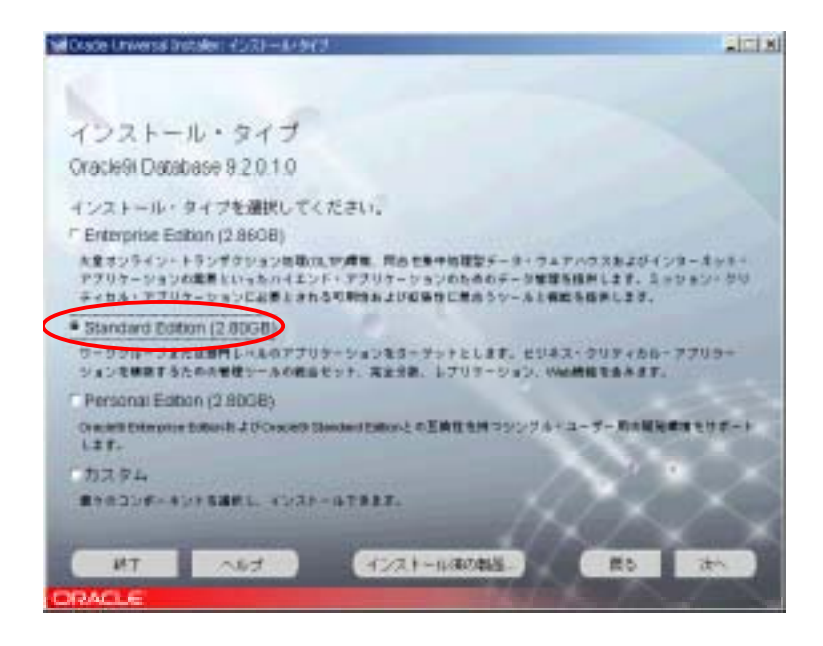

Oracle をインストールする際、お客様が購入したライセンス(Edition)に応じて、Standard Edition か Enterprise Edition のどちらかのインストール・タイプを選択します。なお、Personal Edition は、まったく個人用にスタンドアロン環境で ExtraView 環境を構築する場合を除き、一般的な ExtraView 環境を構築する上で適切な Edition としてはお勧致しません。

インストール・タイプを選択する画面では、Standard Edition、Enterprise Edition のほかに「カ スタム」をクリックすることができます。「カスタム」を選択するには、お客様が Enterprise

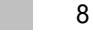

Edition の Oracle ライセンスをお持ちである必要があります。もし、お客様がお持ちのライセンスがStandard Edition であるならば、「カスタム」は選択しないようご注意ください。

| Morade Universal Installer: F-6x1-2alling                                |   |
|--------------------------------------------------------------------------|---|
| データベース構成                                                                 |   |
| 必要に応じたプータペースを選択してください。<br>「汎用目的」<br>乳用目的のために需要とされた者が軽減まデーリッースをインストールします。 |   |
| 「トランザクション活躍 トランサクション活躍 トランサクション活躍 しまれた事材増加はデータベースをインストールします。             |   |
| 「データ・ウェアハウス<br>データ・ウェアハウスために用品たまたた事材構成はデータペースをインストールします。                 |   |
|                                                                          |   |
| 9719270234931-4L.8-930880880112844.                                      | Ş |
| MT NAT TURNAS R5 2                                                       |   |

データベース構成では、「カスタマイズ」を選択します。「次へ」をクリックします。

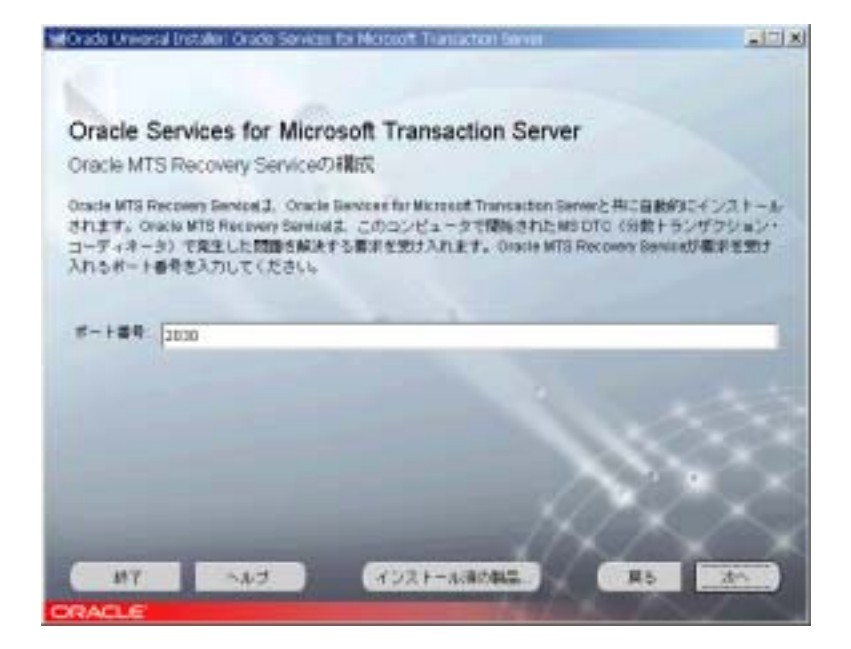

この画面では、そのまま「次へ」をクリックします。

ExtraView にとって、Oracle Services for Microsoft Transaction Server は不要です。ただし、こ こでそのインストールを拒否することはできないため、後ほどサービスを自動起動しないようにする ことで対処します。

![](_page_13_Picture_1.jpeg)

サマリーが表示されます。「インストール」をクリックします。

| Mitrada Ureana Instalan 4930-4                                                                         |                                                                                                    |
|----------------------------------------------------------------------------------------------------|----------------------------------------------------------------------------------------------------|
| 1221-11                                                                                                |                                                                                                    |
| * Onde Universal Installer 220,120 をインストールや                                                            |                                                                                                    |
|                                                                                                    | Oracle N                                                                                                    |
| 21-0 0000                                                                                              | The complete<br>a business solution                                                                                                    |
| D%                                                                                                    | Concession of the local division of the local division of the loca |
| (TA)                                                                                                   | 1000                                                                                                    |
|                                                                                                    | 1                                                                                                    |
| このインストール・セッションの日グファイルはスの場所にあります:<br>C.Program FlexConcenter_NegronaliteAction2005-11-04_05-12-25FM aug | $\sim$                                                                                                    |
| 17 147 CO21-UNING                                                                                      | ED AND                                                                                                    |
| ORACLE                                                                                                 | and the second second se                                                                                                    |

インストールが開始されます。途中で2枚目、3枚目のディスクを要求するダイアログが表示されま すので、指示に従ってディスクを入れ替え、「OK」ボタンをクリックします。インストールが終了し たら、「次へ」をクリックします。

| Oracle Net Configuration Asias | art JXE                                                                                                    | × |
|--------------------------------|----------------------------------------------------------------------------------------------------|---|
|                                | Oracle Net Configuration Accurationへようこそ。このウールでは、3次の一般<br>的な構成年齢医調行します。<br>ディルクトリ法用構成<br>リスナー構成<br>キーミング・メンバド構成<br>また、Oracle Ret Configuration Accurateのが自動的なこ一般的な構成性能で<br>するよう症状することもできます。詳細書計へルラリを押していたさい。 |   |
|                                | 1 (二月5日) 法へ後 3)                                                                                                    |   |

Oracle Net Configuration Assistant が起動します。「標準構成の実行」にチェックを入れて、 「次へ」をクリックします。必要な設定を自動で行い、数秒で終了します。

### Oracle10g のインストール

ExtraViewは、Oracleデータベースの必要最小限のコンポーネントだけを使用しますので、以降のインストール手順においても必要なコンポーネントだけを選択します。

Oracle のインストーラを起動します。

| B Gracle Database (Def):31-                                         | - ルーインストール方法                                                          |                       |
|---------------------------------------------------------------------|-----------------------------------------------------------------------|-----------------------|
| Sec. Sec.                                                           |                                                                       | ne                    |
| インストール方法のi                                                          | 異択                                                                    |                       |
| く標準インストール(0<br>条)(例の3カのみを必要とする)<br>ます。このオプションではファ-<br>のパスワードを使用します。 | 目的の目的にオプションで、Oracle Database 11gの完全インパ<br>(ル・システムを記述的に説明し、すべてのアータベース・ | トールを開発し<br>アカウンドに単一   |
| Onciall - 山の相称(L)                                                   | Christmannahattill 1986_1                                             | 考年1月- )               |
| インストール・タイプロ                                                         | Enderstown Easternal (2018)                                           |                       |
| 際はモデータペースの作                                                         | Add(1204805)                                                          |                       |
| 30-100-9-3-                                                         | -28/01 1                                                              |                       |
| データペース・パスク                                                          | - HB 129- MONTAGE                                                     |                       |
| Colta                                                               | - FILSYS SYSTEM, SYSMANN & HOBSING 700 - FILT                         | The second second     |
| ● 拡張インストール(A)                                                       |                                                                       |                       |
| ・セット、製品資源、自然パッ<br>レージ管理などのも後期提供                                     | 994Fアカウントに眺めパスワードも構築したり、データベ<br>クアップ、カスタム・インストール、および代替の経営様子<br>可します。  | -2、キャラクタ<br>サジョン(自動ス) |
| ~1.789                                                              | #50 (300) 1021-40                                                     | RA J                  |
| ORACLE                                                              |                                                                       |                       |

「拡張インストール」をクリックします。

| M Oracle Univer                                                                                                    | net bestaller (52)                                                                          | 41-14-917                                | n in in i                 |                      |                        |                     |
|----------------------------------------------------------------------------------------------------|---------------------------------------------------------------------------------------------|------------------------------------------|---------------------------|----------------------|------------------------|---------------------|
| インスト-<br>Oracle Detai                                                                                                    | ール・タイプ(<br>base 10g 10.20                                                                   | の選択<br>1.0                               |                           |                      |                        |                     |
| インストール<br>「Enterprise E<br>Oracle Database<br>ン・2リティオ                                                                                                    | ・タイプを選択して<br>Edition(E)(656MB)<br>11g Enterprise Editorit<br>4 なアプリカーションの                   | こください。<br>L ガリッド用に<br>第行にお買とす<br>Iペースです。 | おけまれん目的<br>れるスケーラビ!       | 17-9-27<br>19+, 17+- | 89. 28908<br>793. 8000 | 11E # 2 #<br>N 20'2 |
| Standard En     Standard En     Standard | dilon( <u>E)</u> (655MB)<br>11g Banders Million<br>Alton(E) (636MB)<br>e balen 10gh 20'Crec | a Devient tab                            | 14)EUTIN&7<br>m 10p6 m824 | -998-7. 8<br>8898684 | IPEおよびや十点の<br>シンダル・ユー1 | 1000LT              |
| 「カスタム(C<br>#26324-                                                                                                    |                                                                                             |                                          |                           |                      | BAZLO                  |                     |
|                                                                                                    | HURF-Watt                                                                                   | 1 (SMW2)                                 | R6-00 2                   | 2~10) G              | 221-10                 | EA.)                |

Oracle をインストールする際、お客様が購入したライセンス(Edition)に応じて、Standard Edition か Enterprise Edition のどちらかのインストール・タイプを選択します。なお、Personal Edition は、まったく個人用にスタンドアロン環境で ExtraView 環境を構築する場合を除き、一般的な ExtraView 環境を構築する上で適切な Edition としてはお勧致しません。

インストール・タイプを選択する画面では、Standard Edition、Enterprise Edition のほかに「カ スタム」をクリックすることができます。「カスタム」を選択するには、お客様が Enterprise Edition の Oracle ライセンスをお持ちである必要があります。もし、お客様がお持ちのライセンス が Standard Edition であるならば、「カスタム」は選択しないようご注意ください。

| Wowele Universal Installer: 水ームの計量の指定 | E 15 🛽            |
|---------------------------------------|-------------------|
|                                       |                   |
| + Lowmond                             |                   |
| ホームの評問の指定                             |                   |
| インストール先                               |                   |
| インスキール名、インストール先のフルイスまみ力確認してください。      |                   |
| 64980 [OnDottog_home]                 |                   |
| 117.48/ Cheratinproducts 8.2.8x82_2   | #16(g)            |
|                                       |                   |
|                                       |                   |
|                                       |                   |
|                                       |                   |
|                                       |                   |
|                                       |                   |
|                                       |                   |
|                                       |                   |
|                                       | and the second    |
| ヘルプ田 インストールされた製品回 」 戻る回 次への           | A - IPATERO - ROA |
| ORACLE                                |                   |

インストール先は特に指定がない限り、デフォルトのフォルダで構いません。「次へ」をクリックします。

| Oracle Universal Installer: 製品図有目前常全体の7.55                                                               | φ.                                       |                                     |                                                                                                    |
|----------------------------------------------------------------------------------------------------|------------------------------------------|-------------------------------------|----------------------------------------------------------------------------------------------------|
| 製品固有の前提条件のチェック                                                                                           |                                          |                                     |                                                                                                    |
| インストーラにより、世俗中の標準さインストールする観景の<br>たしていることが機能されました。世俗や手動チェックのフラ<br>ります。これらのチェックの責件の詳細ま、項目をクリックし<br>話してください。 | インストールあよび<br>今のある項目を手板<br>、ウィンドウの下部      | 地域の最低更終され<br>で秋日し城田する4<br>にある米ックスで記 | 株丁市<br>東かあ<br>時古朝                                                                                                    |
| 5203                                                                                                    | 317                                      | ステータス                               |                                                                                                    |
| オペレーティング・システムの要性を確認中し                                                                                    | 日約                                       | B MADE O                            | E 🖻                                                                                                    |
| サービス・バックの専件を確認中…<br>[4]                                                                                  | 640                                      | RANLEL                              | t de la composition de la composition de la comp |
|                                                                                                    |                                          | TNIN                                | 伊土                                                                                                    |
| 「東州の秋道がと果です。                                                                                             |                                          |                                     |                                                                                                    |
| オペレーティンジ・システムの保持を確認中<br>う時した結果(40.41.5.8.51.5.301つ<br>実際の結果 51<br>チェックが死了しました。このチェックの含(特)な結果 問題          | ar.                                      |                                     |                                                                                                    |
| チェックが死了しました。このチェックの全部的な起来 開墾<br>ヘルプ田 / インストールされた製品の / 菜の面                                                | an an an an an an an an an an an an an a |                                     | 10                                                                                                    |

製品固有の前提条件を満たしていることが検証されたら、「次へ」をクリックします。

| Oracle Universal Installer: 株式オフリンの運営                                                                                  | E15 😫                                                                                                    |
|----------------------------------------------------------------------------------------------------|----------------------------------------------------------------------------------------------------|
| 構成オプションの選択                                                                                                    |                                                                                                    |
| 必要に応じた機成を運用してください。データベースを作成するか、データベース<br>自動ストレージ管理(ABMを構成するかを選択できます。また、データベースの構<br>をインストールして、値から任意のデータベースを構成することもできます。 | - ファイル記録Mの提供用に<br>FHICを開なリフトウェアのみ                                                                                                    |
| * 7-3-1-2014(S)                                                                                                    |                                                                                                    |
| 「自動ストレージ要連体を約の構成後                                                                                                    |                                                                                                    |
| AGHSYSHX7-FAMORE                                                                                                    |                                                                                                    |
| KONEVENING-Y PARED                                                                                                    |                                                                                                    |
| 「データペース・ソフトウェアのみイジストール団」                                                                                               |                                                                                                    |
|                                                                                                    |                                                                                                    |
|                                                                                                    |                                                                                                    |
|                                                                                                    |                                                                                                    |
| へんけ田   インストールされた製品の   良るの はっひょう                                                                                        | 1227-10-1 -100-1                                                                                                    |
| ORACLE                                                                                                    | and the second second se |

構成オプションの選択では、「データベースの作成」を選択します。「次へ」をクリックします。

| 愛Oracle Oniversal Installer: データペース構成の運動                    | E 17 😫 |
|-------------------------------------------------------------|--------|
|                                                             |        |
| データベース構成の選択                                                 |        |
| 作成するデータベースのタイプを雇用してくださし。                                    |        |
| ( 3048950)                                                  |        |
| 洗剤量的で副計された防衛データベース。<br>「 トランザクション処理(①)                      |        |
| 土まのトランザクションなら様子をアクリケーション間に算道とまれた必要アークペース。<br>「「「」」」、ゆ、ついつつの |        |
| テース・ウェアハウス(ロ)<br>テース・ウェアハウス・アプリラーション県に集身とされた視識テース・          |        |
| * JF48/0                                                    |        |
|                                                             |        |
|                                                             |        |
| ヘルプロ インストールされた製品の 第8回 法への 1 インス                             |        |
| ORACLE                                                      |        |

データベース構成では、「詳細」を選択します。「次へ」をクリックします。

![](_page_18_Picture_0.jpeg)

サマリーが表示されます。「インストール」をクリックします。

| Oracle Universal Installer: 45/3116                                                              |                                                   |
|--------------------------------------------------------------------------------------------------|---------------------------------------------------|
| インストール                                                                                           |                                                   |
| Oracle Database 10g10.201.0 € 4 ⊃ 2 F → ik⊕                                                      |                                                   |
| # 4523-6+78.                                                                                     | Ovacia Database tog                               |
| #2549+TF.                                                                                        | · Vetaslination at every layer                    |
| MdEAD+CF.                                                                                        | - Pulicy based provisioning<br>- Personne proving |
| 7746%Clondelproduct/0.20th_2CKWLLT0.21.<br>1%                                                    | _                                                 |
| (インストールの中土協一)                                                                                    |                                                   |
| このインストール・セッションのログファイムは次の場所にあります<br>C Yrogan FlenOraceim entorylogi/install.close2007-10-25-38.45 | 16anting                                          |
| NUTE   PURPHENDED   CEDE                                                                         |                                                   |
| ORACLE                                                                                           |                                                   |

インストールが開始されます。途中で2枚目、3枚目のディスクを要求するダイアログが表示されま すので、指示に従ってディスクを入れ替え、「OK」ボタンをクリックします。インストールが終了し たら、「次へ」をクリックします。

| コンフィギュレーション・アシン                                | スタント                        |                      |
|------------------------------------------------|-----------------------------|----------------------|
| かりコンフィギュレーション・アシスタントにより、                       | 前に満択したコンボーキシー               | -SHMANEMANIT.        |
| 0-16                                           | ステータス                       | 217                  |
| Oracle Database 13g                            |                             |                      |
| Craste Net Configuration Assistant             | 成功しました                      | 「御殿」                 |
| Diacle Database Configuration Assistant        | 処理中です。                      | 相見                   |
| III IBQL*Flus Configuration Assistant          | 保留中です。                      | オプション                |
|                                                |                             |                      |
|                                                |                             | #1856 <b>#±</b> @    |
| NB(2.6 - CD5)2C.Program FilestOracletineenford | logs/instal/ctions2007-10-  | 25_09-45-16AMJeg生命版) |
|                                                |                             | 14                   |
| コンフィギュレーション・アンスタンドfittade Net(                 | Configuration Assistant 374 | ロシーボレた。              |

Oracle Net Configuration Assistant が起動します。必要な設定を自動で行い、数秒で終了します。

# 新規データベースの作成

#### Oracle9i のデータペース作成

「Oracle Net Configuration Assistant: ようこそ」画面で「次へ」をクリックすると、Database Configuration Assistant が起動します。Oracle がすでにインストールされている環境に対して ExtraView をセットアップする場合は、単独で Database Configuration Assistant を起動し、ここ からの手順を実行します。

もし、データベース・サーバ上にすでにデータベースが構築されている場合は、別の新規データベー スを作成するのではなく、ExtraView が使用するための Oracle ユーザ(スキーマ)を新規に作成し てください。この場合は、「Oracle 表領域の作成」、「Oracle ユーザ(スキーマ)の作成」、 「configuration.properties(Tomcat の設定ファイル)の設定」において既存の SID を使用するこ とになります。Oracle ユーザ(スキーマ)の作成手順については、後述の「Oracle ユーザ(スキー マ)の作成」をご参照ください。

| Distriction Configuration Assor | nt: \$228                                                                                                    | _III ×I                                     |
|---------------------------------|----------------------------------------------------------------------------------------------------|---------------------------------------------|
|                                 | Drackety - 94 - 20 Outsians Configuration Assistant<br>Devidence Configuration Assistant ()<br>T - 94 - 20 ()<br>Successful ()<br>Successful | ☆~<br>第二のデーター-スのデーター-ス・オナ<br>プラレートの推想のできます。 |
| the old                         |                                                                                                    | Row ( <u>Row</u> )                          |

「次へ」をクリックします。

| Distance Configuration Ave | stast. 35+21/9 - #0                                                                       |  |
|----------------------------|-------------------------------------------------------------------------------------------|--|
|                            | rrする時作を着いしてください。<br>* データベースの作品<br>パー・スペースパロティータベース・スパッシング 作品<br>ポー・スペースパロディ<br>デンプレートの指導 |  |
|                            | ( <u>- 1858)</u> x~9 >)                                                                   |  |

ステップ1/9:操作:「データベースの作成」を選択し、「次へ」をクリックします。

|        | a train a second of the second second second | TO DESIGN DECISION |
|--------|----------------------------------------------|--------------------|
| <br>灌掘 | デノブレート名                                      | デーヨ・ファイルを含         |
| (C)    | Deta Warehouse                               | (2),1              |
|        | General Puspose                              | 120, 1             |
| 0      | New Database                                 | LUG                |
|        | Transaction Processme                        | (2), (             |
|        |                                              |                    |
|        |                                              |                    |

ステップ 2/9:データベース・テンプレート:「New Database」を選択し、「次へ」をクリックします。

| Detebase Condissents | ** Annition, ステラフ<br>305データペース1<br>Dackdデータペー<br>す。<br>グローバル・データ<br>データペース13, 1 | 379 データイース 副別<br>1985年後に て (花水 6<br>カネー (新知) ご name dam<br>ペース名 [m]<br>2011 D Orac MH (1/23/ | 18日<br>MF形式のグロードル・データイース3<br>スピよって参照されており、インスタン | 57-10-2013<br>112. 0xxx/2742 |
|----------------------|---------------------------------------------------------------------------------|----------------------------------------------------------------------------------------------|-------------------------------------------------|------------------------------|
|                      | :>r=1=saa9∓#3<br>au                                                             | e4<br>2007:42=-270#94                                                                        | シスタンスから一動ご器制作れています                              |                              |
|                      | 7_)                                                                             |                                                                                              |                                                 | D                            |

ステップ 3/9:データベース識別情報:「グローバル・データベース名」を入力し(自動的に 「SID」にも同じ名が入ります)、「次へ」をクリックします。

ここで入力したグローバル・データベース名(データベース識別子、すなわち SID)は、後述の「Oracle 表領域の作成」、「Oracle ユーザ(スキーマ)の作成」、「configuration.properties (Tomcat の設定ファイル)の設定」で使用します。忘れないよう、記録しておいてください。上の例では「ev」と入力しています。

| Database Configuration A | ninfant, 23534/8 - 7-84-20                                                                            | 04+F9-5 <b>8</b> 6                     |       |
|--------------------------|----------------------------------------------------------------------------------------------------|----------------------------------------|-------|
|                          | Uスナー<br>このデータベースを登録するUスナーき<br>* すべてのリスナーに、このデータ<br>- 運動されたUスナーのみに、この<br>世代ではでいてたー<br>しまでたらら<br>に回ていたり | (新たしてくださ)、4<br>キースを登録<br>データイースを登録<br> |       |
| - 12. h - 14.7           | j                                                                                                    | 4 #5/8/ 3//6/ 3                        | ) #70 |

ステップ 4/9:データベースのネットワーク構成:「すべてのリスナーに、このデータベースを登録」を選択し、「次へ」をクリックします。

なお、Net Configuration Assistant を使って複数のリスナーを登録していない場合、「ステップ 4/9:データベースのネットワーク構成」のページは表示されず、以降のページ番号が 1 つずつずれ ます。

| B Betabase Configuration A | oistant、ステック570、データベース・オグジョン                                                                                                    |             |
|----------------------------|----------------------------------------------------------------------------------------------------|-------------|
|                            | テータペース・オプション れえのムレスクリプト                                                                                                    |             |
|                            | 7 - 91 - ACIDITY SUBJECTION OF SUBJECT SUBJECT | 17-31-2-772 |
| ton                        | ) ( #5@ (#~                                                                                                    | 8) ) M7(8)  |

ステップ 5/9:データベース・オプション:「データベース・オプション」タブの、「標準データ ベース・オプション」をクリックします。

| ●●●●●●●●●●●●●●●●●●●●●●●●●●●●●●●●●●●● | 2                                       | ×           |
|--------------------------------------|-----------------------------------------|-------------|
| データイースで使用するた                         | 的に構成する標準データペー<br>ションボデータイースにインス         | ス・オナノミンを選択し |
| AT.<br>Dracin JVM                    | 1.11.11.11.11.11.11.11.11.11.11.11.11.1 |             |
| C Oracle interMedia                  |                                         |             |
| P Oracle Text                        |                                         |             |
| Chacle XML DB                        | スタマイズ、                                  |             |
|                                      |                                         |             |
|                                      | _                                       |             |
|                                      | (or ~13)                                |             |

「Oracle Text」だけチェックし、その他のオプションはチェックを外してください。

オプションのチェックを外す際に、「表領域も削除しますか」というダイアログが現れるオプション があります。そのようなダイアログが表示された場合は、「はい」を選択してください。

|    | テータペース・オナルョン カスタレビス 気力を                                                                      |                 |
|----|----------------------------------------------------------------------------------------------|-----------------|
| 2  | データース的問題に満行するSQLTクリゴトを加発してください。スクリ<br>第1731ます。<br>● 第17するスクリゴトがありません。<br>「 はのスクリゴトを開行してください。 | プトはおけにリストされる場合で |
|    | -200714                                                                                      |                 |
| I. |                                                                                              |                 |
|    |                                                                                              | *               |
|    |                                                                                              | *               |
|    |                                                                                              |                 |
|    | 10.21 (10.21)                                                                                |                 |
|    |                                                                                              | 77-16-0位置大利     |

「カスタム・スクリプト」タブでは、「実行するスクリプトがありません」にチェックがついている ことを確認します。

両方のタブが確認できたら、「次へ」をクリックしてください。

| R Database Configuration | Anistant, ステップ579 - テータペース自殺オブション                                                                                                    |                                                                                             |
|--------------------------|----------------------------------------------------------------------------------------------------|---------------------------------------------------------------------------------------------|
|                          | デフォルトのゲーターース問題を一ドを確認してください。 ● 第四ケーバー・モード<br>をつうていた機能に対して、ゲーターースはそのクライアントのみを思想<br>すったりための時代できた。<br>第次を行う場合に、このモードを使用します。 「 井和サーバー・モード<br>いたのかのちらアアントがデーターースに認知してられたレントスのグラー<br>サージの時時にデーターやスに確認していたプログレースを対応的など<br>していため、しのみらら見たケーバー機能が使用可能にないます。 | 第73時代の必要定時に出てた。<br>第4-70日代で高の時代に応じ<br>たまた時にます。多数のユー<br>前前すられまここのモードを使用<br>1110日代・1501-3006年 |
|                          | 4 #\$48) (                                                                                                    | <u>∽⊛∋)</u> #7@                                                                             |

ステップ 6/9:データベース接続オプション:「専用サーバー・モード」をチェックし、「次へ」 をクリックします。

| ~   | C GR<br>Owner CHRITCHILLOU          | - ITER MEDITIERE                          | 10           |         |             |
|-----|-------------------------------------|-------------------------------------------|--------------|---------|-------------|
|     | <b>データホース・ライブ</b><br>(FEU-COHDERF.) |                                           | [i∓−3(t)±7() | 27      |             |
|     | * 117.944<br>###======              | - 193                                     |              | (MD     |             |
| 1   | 192010+19512                        | 24                                        | 1            | MB      | -           |
| 140 | Java51-AL                           | -                                         | 1            | MB      | •           |
|     | 5-9-7-10                            | 3                                         |              | MB      | +           |
|     | PGA                                 | 54                                        | 1            | ME      | -           |
| 2 - | Cash CRATS. AU.                     | 7合計: 144 MB<br>40MB(XOracle)(70)(<br>増合)。 | CLOTICELECA  | BØ+(∃+- | -3077ail+84 |

ステップ 7/9:初期化パラメータ:

「メモリー」タブ:各値とも特に値を変更せず、デフォルト値をそのまま使用します。

| B Database Configuration A | wiidant、ステップ770: 招間化オウメータ |                                        |
|----------------------------|---------------------------|----------------------------------------|
|                            | FEU-                      | アーカイゴ<br>ティング・システムの言語は<br>パループを結れてきます。 |
|                            | ***CONUME-15x-9.)         | 27-00-020 <b>30.2</b> 90.)             |
| ta                         | ) (#5@ *                  | (BTN)                                  |

「キャラクタ・セット」タブ:「次のキャラクタ・セットから選択」で、「UTF8」を選択します。 「各国語キャラクタ・セット」には、「UTF8」を選択します。

「DB のサイズ指定」「ファイルの位置」「アーカイブ」タブは特に変更せず、デフォルト値を使用 します。

| Batabour Configuration / | windowt. ステップ770 - 招酬批パラメータ                                                                                                    |                                                                    |
|--------------------------|----------------------------------------------------------------------------------------------------|--------------------------------------------------------------------|
|                          | #80- #8500 800 [800932083<br>データンパレッシュ 副当てたりのこけがらなけのの多く後の<br>カエデーシットンパレットの最大量を形式してひたい 5.250<br>たします。<br>ソート後期のウサイズ 第34280 (164) ● | ファイルの1000 アーカイゴ<br>やす。テータベースのテータ・プロック・サイ<br>ほを見ますると、大量ソートの42の43年01 |
| 12 million (12 million)  | ***CONTINE(15x-0.)                                                                                                    | 22-00.000.000.000.000.000.000.000.000.00                           |
|                          | )                                                                                                    | (BTN (E 18~tc) 190                                                 |

| Batabase Configuration A | oristant. ステップ770 - 約開き                                                | 2103-5                                                                                                    |                                                                                                    |
|--------------------------|------------------------------------------------------------------------|----------------------------------------------------------------------------------------------------|----------------------------------------------------------------------------------------------------|
|                          | またりー 本455544<br>和助しパラメータ・ファイル名<br>マサーバー・パラメータ・ファ<br>時代、て名約5411(ワメータ・ファ | DEFINITION CONTRACTOR CONTRACTOR<br>DEACLE DATENATION DE NAMENON<br>(A-Index 2011) INTRACTOR DE NAMENON<br>TA INDEX 2011) INTRACTOR DE NAMENON<br>TA INDEX 2011) INTRACTOR DE NAMENON<br>(DEACLE BASCRIGGONICE NAMENON<br>(DEACLE BASCRIGGONICE NAMENON<br>(DEACLE BASCRIGGONICE NAMENON<br>(DEACLE BASCRIGGONICE NAMENON | P-third<br>eventors<br>entertioneses (19,4-30)<br>FF-20240 (9,4-20)<br>FF-20240 (9,4-2)<br>(4-2) (9-7) (9-7)<br>(4-2) (9-7) (9-7)<br>(4-2) (9-7) (9-7)<br>(4-2) (9-7) (9-7)<br>(4-2) (9-7) (9-7)<br>(9-7) (9-7) (9-7)<br>(9-7) (9-7) (9-7)<br>(9-7) (9-7) (9-7)<br>(9-7) (9-7) (9-7)<br>(9-7) (9-7) (9-7)<br>(9-7) (9-7) (9-7)<br>(9-7) (9-7) (9-7)<br>(9-7) (9-7) (9-7)<br>(9-7) (9-7) (9-7)<br>(9-7) (9-7) (9-7)<br>(9-7) (9-7) (9-7) (9-7)<br>(9-7) (9-7) (9-7) (9-7) (9-7)<br>(9-7) (9-7) (9 |
| ton ) and                | тасаниц:15x-3.)                                                        | < 200 (*                                                                                                    | 27-(14200000000)                                                                                                    |

|                                                                                                    | #80- #6559-tool 16659 4518#         | 3+1A-000 7-1115   |
|----------------------------------------------------------------------------------------------------|-------------------------------------|-------------------|
| 1.1                                                                                                    | アーカイゴ・ログーモードでデータベースを開行するかどう         | の情報報してくだきも        |
|                                                                                                    | □ アーカイブ・ログ・モード                      |                   |
| South Bar                                                                                                    | Pemr-nrd                            |                   |
|                                                                                                    | アーカイゴ・ログのファイル名フォーマット 同時市日           |                   |
|                                                                                                    | アーカイブ・ログ・ファイルを料率のディスク上の補助の          | 位置に書き込むことをお願めします。 |
|                                                                                                    | DOLATIE BATENe shite DO MANENestice |                   |
|                                                                                                    |                                     |                   |
| 140                                                                                                    |                                     |                   |
|                                                                                                    |                                     |                   |
| All and a second second second second second second second second second second second second second second se |                                     |                   |
|                                                                                                    |                                     |                   |
| 9.                                                                                                    | 1                                   |                   |
| 1.00                                                                                                    |                                     |                   |
|                                                                                                    | - Hereiter                          | 1010501910        |
|                                                                                                    | ***CONTINE(15x-9.)                  | 25-11-20位置度       |

| B Database Configuration As                                                         | intent, ステップ87日:データペース記録展                                                                                                    |                                                                                            |
|-------------------------------------------------------------------------------------|----------------------------------------------------------------------------------------------------|--------------------------------------------------------------------------------------------|
| 日本<br>中国<br>Controlling<br>中国<br>データ・ファイル<br>中国<br>ールバック・セラッC小<br>中国<br>REDOログ・グループ | <ul> <li>データベース記憶域</li> <li>「データベース記憶域</li> <li>「データベース記憶域」ページから、データベース作成用の)<br/>定できます。このページには、ジリーおよびサマリー・ビュー(<br/>され、次のクデジェクトを表示および変更できます。</li> <li>* #約7-700</li> <li>・ 1000 デジゲル</li> <li>・ 1000 デジゲル</li> <li>・ 1000 デジゲル</li> <li>・ 1000 デジゲル</li> <li>・ 1000 デジゲル</li> <li>・ 1000 デジゲル</li> <li>・ 1000 デジゲル</li> <li>・ 1000 デジゲル</li> <li>・ 1000 デジゲル</li> <li>・ 1000 デジゲル</li> <li>・ 1000 デジゲル</li> <li>・ 1000 デジケル</li> <li>・ 1000 デジケル</li> <li>・ 1000 デジル</li> <li>・ 1000 デジル</li> <li>・ 1000 デジル</li> <li>・ 1000 デジル</li> <li>・ 1000 デジル</li> <li>・ 1000 デジル</li> <li>・ 1000 デジル</li> <li>・ 1000 デジル</li> <li>・ 1000 デジル</li> <li>・ 1000 デジル</li> <li>・ 1000 デジル</li> </ul> | 2億場パラメータを指<br>複数列リスト)が表示<br>レダから「歳 <b>加</b> ]をり<br>切フォルダからオラ<br>ータ・ファイル、表情雑<br>。ソード・テンプレート |
| IRE ARE                                                                             |                                                                                                    | 20100000000.                                                                               |
|                                                                                     | () ■5(B) (次へ)                                                                                                    | 8 ) 470                                                                                    |

ステップ8/9:データベース記憶域:特に変更するものはありません。「次へ」をクリックします。

|   | 治のデータベース作成オナションのら運動して(ださい                                 |           |
|---|-----------------------------------------------------------|-----------|
|   | マテータベースの行政<br>- 「データベース・デンプレートないで保存<br>名称<br>記録           |           |
| F | マザー3-5-2月前に20日日の生成<br>単語先<br>ディレクトリ、C Rone Window WerPatr | <u>95</u> |
| K |                                                           |           |
|   |                                                           |           |

ステップ 9/9:作成オプション:「データベースの作成」と「データベース作成スクリプトの作成」 をチェックし、「終了」をクリックします。

| サマリー                                               |                                                  |           |
|----------------------------------------------------|--------------------------------------------------|-----------|
| の操作が行われます。<br>データベース名 ev でう<br>D¥oracle¥admin¥ev¥a | ータペースを作成します。<br>ipts*1こおけるデータペース作成に関するスクリプトを生成し、 | ŧŢ.       |
| このテン                                               | レートを使用して、カスタマイズされたデータペースを作成し                     | ŧt.       |
| 共通オプショ                                             | ,                                                |           |
| 7-12-5-4                                           | B 10-2                                           |           |
| Example Schemas                                    | talse                                            |           |
| Oracle Data Mining                                 | false                                            |           |
| Oracle interMedia                                  | falze                                            |           |
| Oracle JVM                                         | talse                                            |           |
| Oracle Label Security                              | false                                            |           |
| Oracle OLAP                                        | falpe                                            |           |
| Oracle Spatial                                     | false                                            |           |
| Oracle Text                                        | true                                             |           |
| Oracle Ultra Search                                | false                                            |           |
| Oracle XML DB                                      | false                                            |           |
| 初期化パラメ                                             | -9                                               |           |
| 名前                                                 |                                                  |           |
| aq_im_processes                                    | INDACLE DASENULTING MANERA                       |           |
| packground_dump_dest                               | DISHOLE_DESCRIPTION                              | ioump     |
| companions                                         |                                                  | HTML形式で操作 |

「サマリー」が表示されます。「OK」をクリックします。

![](_page_29_Picture_2.jpeg)

すぐに、スクリプトが作成されたことを知らせるダイアログが現れます。「OK」をクリックします。

![](_page_30_Picture_0.jpeg)

Oracle インスタンスの作成が始まります。これには時間がかかる場合があります。

| Database Configuration Assis                                                                   | tant                                                                                                    | × |
|------------------------------------------------------------------------------------------------|----------------------------------------------------------------------------------------------------|---|
| データベースの作成が売了しまし<br>さい。                                                                         | た。詳細は、DiforacleYadminWevYcreateでログ・ファイルを参照してく                                                                                                    | だ |
| データベース情報<br>グローバル・データベース名<br>システム識別子(SID)<br>サーバー・バラメータ・ファイル                                   | ev<br>ev<br>& Divaracleivara921vdatabaselvspfileev.ora                                                                                                  |   |
| - バスワードの変更                                                                                     |                                                                                                    |   |
| セキュリティの理由により、新作<br>なければなりません。                                                                  | 見データベースのSYSおよこASYSTEMアカウントのパスワードを指定し                                                                                                    |   |
| SYS/1スワード:                                                                                     | **                                                                                                    |   |
| SYSバスワードの確認                                                                                    | **                                                                                                    |   |
| SYSTEM/スワード:                                                                                   | **                                                                                                    |   |
| SYSTEMパスワードの確認                                                                                 | **                                                                                                    |   |
| 注意、SYS、SYSTEM、DBSNM<br>ています。「バスワード管理」す<br>るかデータペース・アカウントを<br>みロックを解除します。オラクバ<br>変更することを強いた意めしま | Pおよじ移500TTを除くすべてのデータペース・アカウントがロックされ<br>タノをクリックム。ロックされているアカウントすべてのリストを表示す<br>管理します。「パスワード管理」ウィンドウから、使用するアカウントの<br>い社まアカウントのロックを解釈した直徹にデフォルトのパスワードを<br>す。 |   |
|                                                                                                | パスワード管理。)                                                                                                    |   |
|                                                                                                |                                                                                                    |   |
|                                                                                                |                                                                                                    |   |
|                                                                                                |                                                                                                    |   |
|                                                                                                |                                                                                                    |   |
|                                                                                                | (終了)                                                                                                    |   |

データベースの作成が完了すると、SYS および SYSTEM アカウントのパスワードを指定するダイアロ グが現れます。それぞれパスワードを入力し、「終了」をクリックしてください。このとき SYSTEM のパスワードとして入力した値は、後ほど「Oracle 表領域の作成」、「Oracle ユーザ(スキーマ) の作成」、「5. データのインポート」で使用しますので、必ず記録しておいてください。

#### Oracle10g のデータペース作成

「Oracle Universal Installer: コンフィギュレーション・アシスタント」画面で「次へ」をクリ ックすると、データベース・コンフィギュレーション・アシスタントが起動します。Oracle がすで にインストールされている環境に対して ExtraView をセットアップする場合は、単独でデータベー ス・コンフィギュレーション・アシスタントを起動し、ここからの手順を実行します。

もし、データベース・サーバ上にすでにデータベースが構築されている場合は、別の新規データベー スを作成するのではなく、ExtraView が使用するための Oracle ユーザ(スキーマ)を新規に作成し てください。この場合は、「Oracle 表領域の作成」、「Oracle ユーザ(スキーマ)の作成」、 「configuration.properties(Tomcat の設定ファイル)の設定」において既存の SID を使用するこ とになります。Oracle ユーザ(スキーマ)の作成手順については、後述の「Oracle ユーザ(スキー マ)の作成」をご参照ください。

| DOM: N | (年にゴレート)    | データファイルを含める |
|--------|-------------|-------------|
| 0      | カスカム・データホース | 11.12       |
| 1.1    | F-9+9*7/192 | 131.1       |
| 1      | トランザクション結構  | 120.1       |
| 5      | 3.8         | (3),1       |
|        |             |             |
|        |             |             |

ステップ 1/11:データベース・テンプレート:「カスタム・データベース」を選択し、「次へ」を クリックします。

| ₩7-98-2-107(8s | レーション・アラスタント、             | ステップ2/11 データペース講習情報                                   |                                  |
|----------------|---------------------------|-------------------------------------------------------|----------------------------------|
|                | Otacleデータペーフ<br>に認知されます。  | 12、一般的にhome domainをいう形式のグロード                          | ね・データベース名で一重                     |
|                | グローバル・データ                 | 1-25 10                                               |                                  |
| _              | データペースは1つ<br>テム戦制子(B4D)に、 | は上のOndeインスタンスによって参援されており、<br>よって、このコンピュータ上の他のインスタンスから | インスタンスはOracleシス<br>5一面に最初されています。 |
|                | 80.                       | ev.                                                   |                                  |
|                |                           |                                                       |                                  |
|                | 4.J                       | < 200 (ito                                            | <u>w &gt;)</u>                   |

ステップ 2/11:データベース識別情報:「グローバル・データベース名」を入力し(自動的に 「SID」にも同じ名が入ります)、「次へ」をクリックします。

ここで入力したグローバル・データベース名(データベース識別子、すなわち SID)は、後述の「Oracle 表領域の作成」、「Oracle ユーザ(スキーマ)の作成」、「configuration.properties (Tomcat の設定ファイル)の設定」で使用します。忘れないよう、記録しておいてください。上の例では「ev」と入力しています。

| 500<br>010<br>214 | inacleデー3ペース以上、Oracle E<br>the Entamine Manager Databa<br>V敏速に使用する敏速オプション                                                                                 | コムシアシンシ<br>interprise Manager Grid Controlを注意して属中的<br>se Casholを活動してローカルで審確できます。<br>で最好してください。 | 10日日<br>20〒-タペー |
|-------------------|----------------------------------------------------------------------------------------------------|------------------------------------------------------------------------------------------------|-----------------|
|                   | Enterprise Manager#IBITL_C                                                                                                    | データベース素積成                                                                                      |                 |
|                   | **-34-191:0HCH                                                                                                    | ヤリを見出します                                                                                       |                 |
|                   | 管理サービス                                                                                                    | 【コージョンドが見omのません。 ···)                                                                          |                 |
| and a second      | ■データペース管理にOntern                                                                                                    | e Cashoiを使用します                                                                                 |                 |
|                   | <ul> <li>電子メーム:飲知時効と<br/>出注メーム(同時7000-11-<br/>電子ターム・アドレス)</li> <li>日治バックアップ時間(<br/>パックアップ開始(時))</li> <li>(注::::::::::::::::::::::::::::::::::::</li></ul> | 02 - 0 00 - 0 AM F PM                                                                          |                 |
| na                |                                                                                                    | < Rog ( <u>2000</u> )                                                                          |                 |

ステップ 3/11:管理オプション:各値とも特に値を変更せず、デフォルト値をそのまま使用します。

| バスワード: 「      | •       |             |
|---------------|---------|-------------|
| (100/029-Feas | 8       |             |
| コーザール         | 153,2-1 | 10.00-30MEE |
| 515           |         |             |
| CODONNE       |         |             |
| OVOMINI       |         |             |
|               |         |             |
| -             |         |             |
|               |         |             |

ステップ 4/11:データベース資格証明:「すべてのアカウントに対して同じパスワードを使用」を 選択し、パスワードを入力します。「別のパスワードを使用」を選択して、各アカウントに異なるパ スワードを設定することも可能です。

| 1 7-9K-3-107/F1 | レージョン・アシスタント、ステップ5/11 記憶層オブジョン                                                                                                    | E 🗆 😫                                                                                  |
|-----------------|----------------------------------------------------------------------------------------------------|----------------------------------------------------------------------------------------|
|                 | データベースに使用する記録相×カニズムを選択してく<br>■ ファイルシステム                                                                                                    | Eav.                                                                                   |
|                 | データマース記録期にフライルシステムを使用しま<br>「自動ストレージ管理により、データマース記録地の<br>自動ストレージ管理により、データマース記録地の<br>トが構造しされていな「フォーマンスが何止とします。<br>セットを指定してASMディスク・グループされ広す<br>します。          | T。<br>客様が複数化され、データベース・レイアウ<br>このオゴションを使用するには、ディスク・<br>ちか、既存のASBHディスク・グループを指定           |
|                 | 「RAMFINEス<br>自動ストレージ管理を決制してあらず、クラスタ・<br>は、Real Application Clusters (RAC)データイースに<br>またはずりュームで特定できます。データベースに<br>よびログ・ファイルごとにCRAMFINEスを10年の「<br>「NAMFINEス」 | ファイルシステムが使用可能ではない場合<br>必要な共有記性時を、RAWOIーティション<br>物時予知のデータファイル、東脚ファイルお<br>ないしておくど養があります。 |
|                 |                                                                                                    |                                                                                        |
|                 | ut j                                                                                                    | 060 ( <u>x~06)</u> 87(6)                                                               |

ステップ 5/11:記憶域オプション:「ファイルシステム」を選択します。

| ■7-98-3-30248a1 | -949-292851, 25920/11         | データペース・ファイルの位置                        |                |
|-----------------|-------------------------------|---------------------------------------|----------------|
|                 | 作校するゲーラペース・ファイ)               | いの位置を推定                               |                |
|                 | * テンプレートのテータペース               | 2・ファイル位置を使用                           |                |
|                 | 「すべてのデータペース・ファ                | 一小に対して共通の位置を通用                        |                |
|                 | #-3-5-2-2+2+110145            | 2                                     | 217-1          |
|                 | Cracio Manages Files/DEE      | n .                                   |                |
|                 | 7-37396                       |                                       | 2017           |
| Langer at       | REDGOS/LLOHIBS+               | (109)第代二)                             |                |
|                 | () データペース・ファイル<br>し、記憶層ページを使用 | に移り位置を改定する場合は、 有法のオプシ<br>して登位置を確定します。 | eンのい 守行のを援制    |
|                 |                               | G                                     |                |
| ten oa          | d                             | < #5@                                 | ) <u>*70</u> ) |

ステップ 6/11:データベース・ファイルの位置:ファイル位置を変更する必要がなければ、デフォルト値をそのまま使用します。

| ₩7-9K-X-1074¥±L | -949-792851.25877/11 986                                                                                                    | 19 <b>m</b> as                                                                                                    |                                                              |
|-----------------|----------------------------------------------------------------------------------------------------|----------------------------------------------------------------------------------------------------|--------------------------------------------------------------|
|                 | データベースのリカバリ・オブションの<br>シフラッシュ・リカバリ機械の激定<br>これは、すべてのバックアップあよび<br>Enterprise Managerを使用した自動<br>たの、データベース・ファイルとりが<br>をお思めします。<br>コラッシュ・リカバリ機能<br>フラッシュ・リカバリ機能<br>フラッシュ・リカバリ機能<br>アーカイプ解動に | 御史<br>RUカバレ時かめデジォルトとして書<br>(ックアップにも必要です。データ目<br>ロバリ・ファイルを物理的に異なるう<br> 0RACLE_BASE;ifuch_moore<br> 2048   <br> フーカイゴ・モード・パラメ・ | manます。また。<br>続とパフォーマンスの<br>ネスクロ記載すること<br>使用<br>(MB*)<br>うび服用 |
| (               | •                                                                                                    | ( <u>&lt; R50</u> 3~00                                                                                                    | 29-74-00 <b>8229.</b> )<br>2) <b>2</b> 7(8)                  |

ステップ7/11:リカバリ構成:特に変更せず、デフォルト値をそのまま使用します。

|          | データイースで使用するために構成するコ<br>ポーネントのある表情感を用意してくださ<br>は、インストールされていないか、選択さ | ンボーキントを選択し<br>し、 使用席上として#<br>れていないコンボーオ | てください。神脏させるコン<br>転歩されているコンポーネント<br>いントに放在しています。 |
|----------|-------------------------------------------------------------------|-----------------------------------------|-------------------------------------------------|
| -        | P Oracle Data Mining                                              | BYSAUK                                  | e                                               |
|          | P Oracle Test                                                     | BYSMUN                                  |                                                 |
|          | P Oracle OLAP                                                     | SYSAUX                                  |                                                 |
|          | 🖓 Oracle Spatial                                                  | SVEALO                                  | *                                               |
|          | Concentration (Search                                             | EYE44.81                                |                                                 |
|          | P Oracle Label Security                                           | BYSTEM                                  |                                                 |
| <b>1</b> | 〒サンダル・スキッマ                                                        | EVE#A.W.                                |                                                 |
|          | PEnterphice ManagerU#UE-U                                         | EYSALK                                  |                                                 |
|          | #" AETOOrarie Datavase Estensions                                 | TTT ALT                                 |                                                 |
|          |                                                                   |                                         | データペース・コンボーキント                                  |

ステップ 8/11:データベース・コンテンツ:「データベース・コンポーネント」タブの、「標準 データベース・コンポーネント」をクリックします。

| アータペースでの使用の<br>てください。 神にこれら<br>ら着めします。これらの<br>ポーネントを運動できな | ために構成する標<br>のコンボーネント<br>ロンボーネントの<br>にくなる場合が寄り | 単プーラペ・<br>をデーラペ・<br>位代さん(191)<br>をす。 | -ストロンボーネントを重用し<br>-スにインストールすることを<br>たると、約ページの一部のコン |
|-----------------------------------------------------------|-----------------------------------------------|--------------------------------------|----------------------------------------------------|
| Cratis JVM                                                | Parates -                                     |                                      |                                                    |
|                                                           |                                               |                                      |                                                    |
| Craste XML DB                                             | (arness                                       | -                                    | 1787-12                                            |

全てのオプションのチェックを外してください。

オプションのチェックを外す際に、「表領域も削除しますか」というダイアログが現れるオプション があります。そのようなダイアログが表示された場合は、「はい」を選択してください。

| -        | アース・スモ決用するために構成する<br>ポーネントのある表達純を用意してくだ | コンボーキントを運動<br>さい。 使用禁止として | してくださしい 神<br>(表示されていらコ | 住させる コン<br>ンポーネント |
|----------|-----------------------------------------|---------------------------|------------------------|-------------------|
| 7        | は、インストールされていないか、潮沢                      | antivitour-               | オントに始存してい              | 127.              |
|          | T OVATIONA PITTO                        | CYG40                     |                        |                   |
|          | E Grade Test                            | EVSW.N                    |                        |                   |
|          | E Oracle CLAP                           | EYSALM.                   | -                      |                   |
|          | Concertinent in                         | EVEN.SI                   |                        |                   |
|          | E Oracistutta Baarch                    | EY64.81                   |                        |                   |
|          | Conscie Label Security                  | EVETEN                    |                        |                   |
| <b>1</b> | デサングル・スキーマ                              | EVEN.W.                   |                        |                   |
|          | Genterprise ManagerU#S1EU               | EVEA.R                    |                        |                   |
| 8        | P AETOORAN Datasan Education            | ETSH/R                    | 1                      |                   |
|          |                                         |                           | データベース・コ               | ンポーキント            |

「データベース・コンポーネント」タブでは、「Enterprise Manager リポジトリ」のみチェックし、 その他のオプションはチェックを外してください。

|     | データペース・コンギーキント カスタム・スクリプト                          |             |
|-----|----------------------------------------------------|-------------|
|     | ゲータペース作成出に開行するRQLスクリプトを推定してください。2<br>される場所で開行されます。 | クリナトにおけていスト |
| 2   | ※実行するスクリゴトはありません。<br>「200スクリゴトを実行                  |             |
|     | 2003)本                                             |             |
| - 1 |                                                    |             |
| Ē   |                                                    | +           |
|     |                                                    | +           |
|     |                                                    |             |
|     | ( (STR)   HTR.)                                    |             |
|     |                                                    | ファイルの位置実施   |

「カスタム・スクリプト」タブでは、「実行するスクリプトがありません」にチェックがついている ことを確認します。 両方のタブが確認できたら、「次へ」をクリックしてください。

| 7-98-1-1527810- | 945-792551,25979/11                           | 前期たれラメータ                          |                 |       |
|-----------------|-----------------------------------------------|-----------------------------------|-----------------|-------|
|                 | XEU- 04                                       | ス市正 キャラク                          | · * セット - 耕株モー  | R.    |
|                 | * 御弟 - 会計物理メモリーの書<br>創造 40 1 メモリー             | (古てメモリーを創出て<br>の数をあ示。)            | (735 MG)        |       |
|                 | 「カスタム<br>共和メモリー管理<br>804サイズ<br>PG4サイズ         | 4 mm * 11<br>[180                 | n<br>           |       |
|                 | Otadeで使用するメモリー<br>し<br>お针メモリーには、<br>ルトが含まれますの | の会計<br>40MBのCrackeプロセン<br>存在する場合。 | 1.0747813980499 | ータのデフ |
|                 | ***C(04000112/19.4-8)                         |                                   |                 |       |
| ten ) nad       | 3                                             | 2 <b>H</b>                        | ( = 40-th) (BC  | 图7(E) |

| メモリー サイズ夜空 キャラクタ・セット 福橋モード                                                                                                    |
|----------------------------------------------------------------------------------------------------|
| プロックは、割当てといて使用される記憶場の最小単位です。一度データベースが小成される<br>と、変更できません。<br>プロック・サイズ 19192 * バイト<br>こがデータベースに開始に接続可能なオペレーティング・システム・ユーザー・プロセスの報<br>器を加定してください、このパラメータの増加なにおにする必要定場からますが1ックグラウンド<br>プロセス酸になどきューザー・プロセス間に1%<br>プロセス酸 150 2 |
|                                                                                                    |

ステップ 9/11:初期化パラメータ:

「メモリー」「サイズ指定」タブは特に値を変更せず、デフォルト値を使用します。

![](_page_37_Figure_5.jpeg)

|     | ¥#U- #                     | 17382                | ++328-245              | 捕縛モード              |
|-----|----------------------------|----------------------|------------------------|--------------------|
|     | データベース・キャラクタ               | · e>t                |                        |                    |
|     | 「デコォルト女説明                  |                      |                        |                    |
| _   | このデータベースのデフ<br>ムの言語訳知に基づいて | オルトのキャ<br>にします。 JAII | 5クタ・ゼッ 村本 この<br>(11,85 | オペレーティング・システ       |
|     | CUnesew(4L32UTFIDE)        | tH.                  |                        |                    |
| - B | キャラクタ・セットをい<br>さます。        | inicode/WL32U        | TFOREBREFSE. MB        | の単語ダルーゴを指定の        |
| 40  | * 次のキャラクタ・セット              | 2-6 IER              |                        |                    |
| -   | 9-9-2-2-++50               | ラ・セット                | UTF8 - Unicade 3.0 (   | /TF-KA用キャラクタ ↑     |
| 7   | 10000キャラクタ・セット             | UTF8-Unic            | ode 3.0 UTF-RL册卡+      | 509 to y h (CER) 8 |
| 1   | デフォルト金譜                    | 848                  |                        |                    |
|     | デフィルトの日日まで                 | RE                   |                        |                    |
|     |                            | 177.                 |                        |                    |
|     | 1-200000010/1914-9         |                      |                        |                    |

「キャラクタ・セット」タブ:「次のキャラクタ・セットから選択」で、「UTF8 Unicode 3.0 UTF-8 汎用キャラクタ・セット」を選択します。「各国語キャラクタ・セット」には、「UTF8 Unicode 3.0 UTF-8 汎用キャラクタ・セット」を選択します。

| 9.40- t                                                     | バス市町                           | ++5231201                                            | 相称モード                                 |
|-------------------------------------------------------------|--------------------------------|------------------------------------------------------|---------------------------------------|
| デフォルトのデータベースボ                                               | KB-F-583                       | 観光してください。                                            |                                       |
| 第期日サーバー・モード<br>各クライアント接称に対し<br>スを割り詰てます。クライ<br>ペースに対して具時間にあ | /て、データベ<br>(アント植物の)<br> お養求を行う | ースはそのクライアントの<br>会計数が少ない場合、また<br>場合に、このモードを使用         | のみを処理する専用のリソ<br>にはクライアントがデータ<br>目します。 |
| 「共有サーバー・モード<br>しくつかのクライアント様<br>ステム・リソースを効果的                 | 勝ち、リンー<br>に利用し、カ               | スのデータベース創造でつ<br>つちくのユーザーがデータ                         | ゲールを共有しています。<br>ハーマに同時期時するお           |
| がある場合には、このモー                                                | 下を使用しま                         | T. Oracle#₩⇒-11-8                                    | 相比が相比にされます。                           |
| がある場合には、このモー<br>共有サーバーでは、インス<br>共有サーバー                      | - Fを使用しま<br>しタンスの転用            | す。Oracle#和サーバー<br>相に作成するサーバー・:                       | NEU-ADLEれます。<br>パロセスの観を推定します。         |
| がある場合には、このモー<br>共有サーバーでは、インス<br>共有サーバー                      | - F 20100-3                    | 7. Once##9-11-6<br>##2566789-10-13<br>#8556789-10-13 | BEURDLERLます。<br>たロセスの秋を推定します。         |

「接続モード」タブ:「専用サーバー・モード」をチェックします。

すべてのタブが確認できたら、「次へ」をクリックしてください。

| デーラペース・コンフィギュレーン                           | ローアシスタント、ステップ10/11 - データベース記憶線                                                                                 |                                 |
|--------------------------------------------|----------------------------------------------------------------------------------------------------|---------------------------------|
| B                                          | データベース記憶域                                                                                                    |                                 |
| ● □ ★14M<br>● □ データファイル<br>● □ REDOログ・グループ | 「データベース設備場」ページから、データペース作成用の記憶場(つ)<br>す。このページには、ついーおよびサマリー・ビュー(1回路別リスト)が<br>ジェクトを表示力よび実更できます。                   | メータを指定できま<br>表示され、沈のオブ          |
|                                            | <ul> <li>・ 制師ファイル</li> <li>・ 表神敏</li> <li>・ データファイル</li> <li>・ ロールパック・セグメント</li> <li>・ FEED0ログ・グルーゴ</li> </ul> |                                 |
|                                            | 接しいオブジェクトを作成するには、オブジェクト・タイプのフォルダか<br>クします。オブジェクトを規算すなには、オブジェクト・タイプのフォル<br>を選択して、「産業」をクリックします。                  | ら <b>「作成」</b> ぎクリッ<br>ダからオブジェクト |
|                                            | ●数 データファイルを含むデータペースのテンゴレートを運行した場合は<br>美婦婦またはロールバック・セグメントを通知または非難できません。こ<br>レートを選択すると、26のものが変更できます。             | む データファイル、<br>のタイプのテンプ          |
|                                            | <ul> <li>データファイルの場所先</li> <li>制造ファイルまたはログ・ブルーブ</li> </ul>                                                      |                                 |
| (tit) Hite)                                |                                                                                                    | ファイルの位置実計                       |
| tea ( ast                                  | < Rom (#~0)                                                                                                    | ) <b>R</b> 7(1)                 |

ステップ 10/11:データベース記憶域:特に変更するものはありません。「次へ」をクリックします。

| ■7-9K-3-1074¥±b- | 140-70385F, 355711/11 - Austroaco                                            |                |
|------------------|------------------------------------------------------------------------------|----------------|
|                  | データベース作成オブションを確認してください<br>マデータベースの作成<br>「データベース・テンプレートとして保存<br>名称: [==<br>取味 |                |
|                  | マテータペース的ポスクリプトの生活<br>採作法<br>ディレクトリ: [Clurac wproduct) II.2 Datminie/ScriptS  | <u>es.</u>     |
| (                | <b>#50</b>                                                                   | ( <u>R76</u> ) |

36

ステップ 11/11:作成オプション:「データベースの作成」と「データベース作成スクリプトの生成」をチェックし、「完了」をクリックします。

| の操作のサインれます<br>データベース"ev"を作成します。<br>'Citoraclelproducti10.2.0%dmin | leviacripts"にデータベース作成スクリ                     | ブトを主成します。             |
|-------------------------------------------------------------------|----------------------------------------------|-----------------------|
| データベースの課題                                                         |                                              |                       |
| カスタ<br><sup>このアンプレートを使</sup><br>共通オプション                           | <b>・                                    </b> | <b>一ス</b><br>スを作成します。 |
| オブション                                                             | 運搬的车                                         |                       |
| Oracle JVM                                                        | false                                        |                       |
| Oracle Data Mining                                                | false                                        |                       |
| Oracle Text                                                       | false                                        |                       |
| Oracle XML DB                                                     | false                                        |                       |
| Oracle interMedia                                                 | false                                        |                       |
| Oracle OLAP                                                       | false                                        |                       |
| Oracle Spatial                                                    | faise                                        |                       |
| Oracle Ultra Search                                               | false                                        |                       |
| Oracle Label Security                                             | false                                        |                       |
|                                                                   |                                              | (HTMLBat CIRT         |

「確認」が表示されます。「OK」をクリックします。

![](_page_40_Picture_3.jpeg)

すぐに、スクリプトが作成されたことを知らせるダイアログが現れます。「OK」をクリックします。

![](_page_41_Picture_0.jpeg)

Oracle インスタンスの作成が始まります。これには時間がかかる場合があります。

| ■データペース・コンフィギュレーション・アシスタント 🛛                                                                                                    |
|----------------------------------------------------------------------------------------------------|
| データベースの作成が完了しました。詳細は、C:loraclelproduct10.2.0hdb_2½fgtoollogs\dbca\ev<br>でログ・ファイルを参照してください。                                                                                                    |
| データベース情報:<br>グローバル・データベース名: ev<br>システム識別子(SID): ev<br>サーバー・パラメータ・ファイル名: C:toracletproduct10.2.0idb_2tdatabasetspflieev.ora                                                                                                    |
| Database ControlのURLはhttp://EDI-NAKAMURA.toyo.local:1158/emです                                                                                                    |
| 注意: SYS、SYSTEM、DBSNMPおよびSYSMAN以外のすべてのデータベース・アカウントは<br>ロックされています。ロックされたアカウントの完全なリストを表示、またはデータベース・ア<br>カウント(DBSNMPとSYSMAN録く)を管理するには、「パスワード管理」ボタンを選択してくだ<br>さい。「パスワード管理」ウィンドウで、使用するアカウントのみ、ロックを解除します。アカ<br>ウントのロック解除後すぐに、デフォルトのパスワードを変更することをお落めします。 |
| パスワード管理…)                                                                                                    |
| (耕了)                                                                                                    |

データベースの作成が完了したことを知らせるダイアログが表示されます。「パスワード管理」をク リックします。

38

| パスワード管理                                     |           |                   |          |  |  |  |  |  |
|---------------------------------------------|-----------|-------------------|----------|--|--|--|--|--|
| データベース・ユーザー・アカウントのロック/ロック解除/デフォルト・バスワードの変更; |           |                   |          |  |  |  |  |  |
| ユーザー名                                       | アカウントのロック | 新加(スワード           | バスワードの確認 |  |  |  |  |  |
| 548                                         |           |                   |          |  |  |  |  |  |
| SYSTEM                                      |           |                   |          |  |  |  |  |  |
| OUTLN                                       | ×         |                   |          |  |  |  |  |  |
| WMSYS                                       | ×         |                   |          |  |  |  |  |  |
| TSMSYS                                      | ×         |                   |          |  |  |  |  |  |
| DIP                                         | ×         |                   |          |  |  |  |  |  |
|                                             |           | 1                 | I        |  |  |  |  |  |
|                                             | (ok)      | 10個) <u>ヘルプ</u> ) |          |  |  |  |  |  |

SYS および SYSTEM アカウントのパスワードを指定するダイアログが現れます。それぞれパスワード を入力し、「OK」をクリックしてください。このとき SYSTEM のパスワードとして入力した値は、後 ほど「Oracle 表領域の作成」、「Oracle ユーザ(スキーマ)の作成」、「5. データのインポート」 で使用しますので、必ず記録しておいてください。

# 不要なサービスの停止

Database Configration Assistant 終了後、ExtraView にとって不要な Oracle のサービスを停止します。

サービスの管理画面から、「Oracle*OraHome92*TNSListener」及び「OracleService*EV*」(*OraHome92* お よび *EV* の部分は実際の入力内容に置き換えてください) を除く サービスを全て停止し、無効化して ください。Oracle HTTP Server(Apache.exe)はサービスを停止しても起動していますが、OS の再起 動で立ち上がらなくなります。インストール後に OracleHome92HTTPServer(apache.exe)のコマンド プロンプト画面が上がったままになっている場合もありますが、強制終了していただいて構いません。

|               | 名前 /                                                                                                    | 識明 | 状態  | マタード                 | P.9. + |
|---------------|----------------------------------------------------------------------------------------------------|----|-----|----------------------|--------|
| 🤹 サービス (D-カル) | <ul> <li>OracleMTSRecoveryService<br/>のracleOraHome92Agent         のracleOraHome92ClientCache         OracleOraHome92ClientCache         OracleOraHome92PagingServe         このまま         OracleOraHome92SNMPPeerEncapsulator         OracleOraHome92SNMPPeerEncapsulator         OracleOraHome92SNMPPeerMasterAgent     </li> </ul> | 2  | MTG | 自自手自動<br>手自動動<br>手動動 |        |
|               | GradeOraHome92TN5Listener                                                                                                    | /. | 開始  | 自動                   | 1.     |

| ¢ | ローカル コンピュータ)       | OracleOraHome92HTTPServer のプロパティ | ? × |
|---|--------------------|----------------------------------|-----|
|   | 全般(ログオン)回          | <b>汉   依存既</b> 体                 |     |
|   | サービス名              | OracleOraHomeR2HTTPServer        |     |
|   | 表示名创业              | OracleOraHome52HTTPServer        |     |
|   | 1128月( <u>D</u> ): |                                  | -   |
|   | 実行ファイルのパスの         |                                  | -   |
|   | C:¥oracle¥ora92¥   | Apache Apache exe"ritservice     |     |
|   | スクートアップの<br>神頭(E): | 無効                               | •   |
|   |                    |                                  | _   |
|   | サービスの状態            | 停止                               |     |
|   | 開結金                | (停止(印) 一時停止(印) 再開(印)             |     |
|   | ここでサービスを開始         | するときに連用する ペラメータを指定してください。        |     |
|   | 間はパラメータ(型)         |                                  | -   |
|   |                    |                                  |     |
|   |                    | OK キャンセル 通用                      | (9) |

### Oracle 表領域の作成

C:¥ExtraView\_install¥DataBaseにある次のファイルを、C:¥ExtraView¥databaseにコピーします。

- createEvTs.sql

この SQL スクリプトを実行して、Oracle の表領域を作成します。この領域に実際の issue データ (添付ファイルも含む)が格納されますので、あらかじめ十分な空き領域が必要です。一般的なサイズの計算方法については、「ExtraView インストレーション / 構成ガイド」をご参照ください。

実行手順:

40

1. コマンドプロンプトを開き、SQL スクリプトのあるディレクトリへ移動します。

cd C:¥ExtraView¥database

2. 次のコマンドを実行します。

sqlplus system/  $\mathcal{NZD-F}$ >@<SID> @createEvTs

@createEvTs と指定することにより、SQL スクリプト createEvTs.sql を実行することができます。

| C:¥ExtraView¥database> <b>dir</b>                               |  |  |  |  |  |  |
|-----------------------------------------------------------------|--|--|--|--|--|--|
| ドライブ c のボリューム ラベルがありません。                                        |  |  |  |  |  |  |
| ボリューム シリアル番号は B061-150F です                                      |  |  |  |  |  |  |
|                                                                 |  |  |  |  |  |  |
| C:¥ExtraView¥database のディレクトリ                                   |  |  |  |  |  |  |
|                                                                 |  |  |  |  |  |  |
| 2006/03/13 20:04 <dir> .</dir>                                  |  |  |  |  |  |  |
| 2006/03/13 20:04 <dir></dir>                                    |  |  |  |  |  |  |
| 2006/12/20 11:34 17,291,264 best_data.dmp                       |  |  |  |  |  |  |
| 2005/04/18 16:06 669 createEvTS.sql                             |  |  |  |  |  |  |
| 2005/01/26 17:16 213 createExtraView.sql                        |  |  |  |  |  |  |
| 2005/10/03 14:59 1,331 Japanese_Application_defaults.sql        |  |  |  |  |  |  |
| 4 個のファイル 8,284,325 バイト                                          |  |  |  |  |  |  |
| 2 個のディレクトリ 15,829,614,592 バイトの空き領域                              |  |  |  |  |  |  |
| C. XENTRONIOUXdatabagaa galalug gugtom (gugtommu@ou @groatoEuTS |  |  |  |  |  |  |

ここでの <パスワード> は、Oracle データベースの system アカウントに対するパスワードです。 この Oracle データベースが「新規データベースの作成」において新規作成されたものであれば、 その際に設定したパスワードをここで指定します。既存データベースの場合、具体的な <パス ワード> が何であるかは、御社の Oracle システム管理者にお問い合わせください。この実行例 では、system アカウントのパスワードを systempw としています。

<SID> の部分も、「新規データベースの作成」で設定した SID に置き換えます。既存データベー スの場合、具体的な SID が何であるかは、御社の Oracle システム管理者にお問い合わせくださ い。この実行例では、SID を ev としています。

コマンドプロンプト C:¥ExtraView¥database>sqlplus system/systempw@ev @createEvTS SQL\*Plus: Release 9.2.0.1.0 - Production on月Jun 13 11:18:19 2005 Copyright (c) 1982, 2002, Oracle Corporation. All rights reserved. Oracle9i Standard Edition Release 9.2.0.1.0 - Production With the OLAP and Oracle Data Mining options JServer Release 9.2.0.1.0 - Production に接続されました。 extraviewtslocationに値を入力してください: C:¥ExtraView¥database DATAFILE '&extraviewTsLocation/extraview01.dbf' SIZE 150M IП 3: 新 3: DATAFILE 'C:¥ExtraView¥Oracle¥data/extraview01.dbf' SIZE 150M 表領域が作成されました。 extraviewtslocationに値を入力してください: C:¥ExtraView¥database 旧 3: DATAFILE '&extraviewTsLocation/extraview\_idx01.dbf' SIZE 100M 新 3: DATAFILE 'C:¥ExtraView¥Oracle¥data/extraview\_idx01.dbf' SIZE 100M 表領域が作成されました。 extraviewtslocationに値を入力してください: C:¥ExtraView¥database 旧 3: DATAFILE '&extraviewTsLocation/extraview\_session01.dbf' SIZE 30M 新 3: DATAFILE 'C:¥ExtraView¥Oracle¥data/extraview\_session01.dbf' SIZE 30M 表領域が作成されました。 extraviewtslocationに値を入力してください: C:¥ExtraView¥database DATAFILE '&extraviewTsLocation/extraview\_lob01.dbf' SIZE 150M IП 3: 新 3: DATAFILE 'C:¥ExtraView¥Oracle¥data/extraview\_lob01.dbf' SIZE 150M 表領域が作成されました。 Oracle9i Enterprise Edition Release 9.2.0.1.0 - Production With the OLAP and Oracle Data Mining options JServer Release 9.2.0.1.0 - Productionとの接続が切断されました。

実行すると、表領域を作成するディレクトリの入力を促されますので、あらかじめ決めたディレクトリ・パス(ここでは C:¥ExtraView¥database)を入力します。

表領域は 4 つありますので、ディレクトリ・パスの指定は 4 回行います。4 回とも同じディレク トリ・パスを指定します。

正常終了した場合、最後に「表領域が作成されました」というメッセージが表示されます。

## Oracle ユーザ (スキーマ)の作成

次のファイルを、C:¥ExtraView¥database にコピーします。

- Oracle9iの場合 C:¥ExtraView\_install¥DataBase¥Oracle9i¥createExtraView.sql
- Oracle10gの場合 C:¥ExtraView\_install¥DataBase¥Oracle10g¥createExtraView.sql

この SQL スクリプトを実行して、Oracle のユーザ (スキーマ)を作成します。

実行手順:

- コマンドプロンプトを開き、SQL スクリプトのあるディレクトリへ移動します。
   cd C:¥ExtraView¥database
- 2. 次のコマンドを実行します。

sqlplus system/  $\mathcal{NZD-F} = \mathbb{SID}$ 

@createExtraView と指定することにより、SQL スクリプト createExtraView.sql を実行する ことができます。実行例を以下に示します。

| コマンドプロンプト                         |          |                    |               |                                   |  |  |
|-----------------------------------|----------|--------------------|---------------|-----------------------------------|--|--|
| C:¥ExtraView¥database> <b>dir</b> |          |                    |               |                                   |  |  |
| ドライブ c のボリューム ラベルがありません。          |          |                    |               |                                   |  |  |
| ボリューム シリアル番号は B061-150F です        |          |                    |               |                                   |  |  |
|                                   |          |                    |               |                                   |  |  |
| C:¥ExtraVi                        | ew¥datak | ase のディー           | レクトリ          |                                   |  |  |
|                                   |          |                    |               |                                   |  |  |
| 2006/03/13                        | 20:04    | <dir></dir>        |               |                                   |  |  |
| 2006/03/13                        | 20:04    | <dir></dir>        |               |                                   |  |  |
| 2006/12/20                        | 11:34    | 17,2               | 91,264 k      | pest_data.dmp                     |  |  |
| 2005/04/18                        | 16:06    |                    | 669 c         | createEvTS.sql                    |  |  |
| 2005/01/26                        | 17:16    |                    | 213 c         | createExtraView.sql               |  |  |
| 2005/10/03                        | 14:59    |                    | 1,331 J       | Japanese_Application_defaults.sql |  |  |
|                                   | 4 個      | のファイル              |               | 8,284,325 <b>バイト</b>              |  |  |
|                                   | 2個       | のディレクト             | <b>J</b> 15,8 | 29,614,592 <b>バイトの空き領</b> 域       |  |  |
|                                   |          |                    |               |                                   |  |  |
| C:¥ExtraVie                       | w¥databa | se> <b>salplus</b> | svstem/       | systempw@ev @createExtraView      |  |  |

ここでの <パスワード> は、Oracle データベースの system アカウントに対するパスワードです。 この Oracle データベースが「新規データベースの作成」において新規作成されたものであれば、 その際に設定したパスワードをここで指定します。既存データベースの場合、具体的な <パス ワード> が何であるかは、御社の Oracle システム管理者にお問い合わせください。この実行例 では、system アカウントのパスワードを systempw としています。

<SID> の部分も、「新規データベースの作成」で設定した SID に置き換えます。既存データベー スの場合、具体的な SID が何であるかは、御社の Oracle システム管理者にお問い合わせくださ い。この実行例では、SID を ev としています。

実行すると、Oracleのユーザ・アカウント extraview (system アカウントとは異なりますのでご 注意ください)に対するパスワード の入力を促されます。自分で決めたパスワードを入力して ください。なお、ここで入力したユーザ・アカウント extraview のパスワードは、後述の「 configuration.properties ( Tomcat の 設 定 ファイル )の 設 定 」に お い て 、 configuration.properties ファイルの中での DB\_PASSWORD の設定値になります。忘れないよう、記録しておいてください。

以下の実行例では、ユーザ・アカウント extraview に対して、パスワードとして extraviewpw を設定しています。

コマンドプロンプト C:¥ExtraView¥database>sqlplus system/systempw@ev @createExtraView SQL\*Plus: Release 9.2.0.1.0 - Production on 水 Apr 13 16:56:36 2005 Copyright (c) 1982, 2002, Oracle Corporation. All rights reserved. Oracle9i Enterprise Edition Release 9.2.0.1.0 - Production With the OLAP and Oracle Data Mining options JServer Release 9.2.0.1.0 - Production に接続されました。 passwordに値を入力してください: *extraviewpw* 2: IDENTIFIED BY &&PASSWORD 旧 新 2: IDENTIFIED BY extraviewpw ユーザーが作成されました。 権限付与が成功しました。 権限付与が成功しました。 Oracle9i Enterprise Edition Release 9.2.0.1.0 - Production With the OLAP and Oracle Data Mining options JServer Release 9.2.0.1.0 - Productionとの接続が切断されました。

# 4. ExtraView ソフトウェアのセットアップ

### ExtraView 本体のセットアップ

ExtraView 本体のバイナリをセットアップします。この手順については、「ExtraView インストール / 構成ガイド」にも説明が記載されています。

#### 実行手順:

 C:¥ExtraView\_install¥ExtraViewSW の下にある evj ディレクトリを、 C:¥ExtraView¥Tomcat5.0¥webapps 直下にコピーします。

![](_page_48_Figure_5.jpeg)

注)このディレクトリ名 evj は、Oracle のデータベース識別子 ev と混同し易いのでご注意く ださい。これらはまったく別の情報であり、同じ名前でも構いませんし、異なる名前でも構いま せん。

もし、一つのデータベース識別子に対して複数の ExtraView 環境を構築したい場合、すなわち webapps ディレクトリ配下に複数の ExtraView インスタンスを作成したい場合には、東陽テクニ カのテクニカル・サポート (ss\_support@toyo.co.jp) までご連絡ください。

### httpd.conf (Apache の設定ファイル)の設定

Apache を C:¥ExtraView¥Apache2 にインストールしたとすると、このファイルは C:¥ExtraView¥Apache2¥conf ディレクトリ直下に存在します。

このファイルの設定方法については、「ExtraView インストール/構成ガイド」に詳しく記載されて います。「Windows オペレーティング・システムへのサポート・ソフトウェアのインストール」の 「Apache のインストール」の項をご参照ください。

設定例を以下に示します。

![](_page_49_Picture_0.jpeg)

| B httpd.conf = ≯E                                                                                                    |   |
|----------------------------------------------------------------------------------------------------|---|
| ファイル(E) 編集(E) 書式(Q) 表示(Q) ヘルプ(E)                                                                                                    |   |
| ‡ configuration.                                                                                                    | ^ |
| t<br>Use name-based virtual hosting.<br>NameVirtualHost *                                                                                                    |   |
| VirtualHost example:<br>VirtualHost example:<br>Almost any Apache directive may go into a VirtualHost container.<br>The first VirtualHost section is used for requests without a known<br>server name.                                                                             |   |
| <pre>(VirtualHost #)    ServerAdmin webmaster8dummy-host.example.com    DocumentRoot /www/docs/dummy-host.example.com    ServerName dummy-host.example.com    ErrorLog logs/dummy-host.example.com-error_log    CustomLog logs/dummy-host.example.com-access_log common \$ }</pre> |   |
| JkWorkersFile C:/ExtraView/Apache2/conf/workers.properties                                                                                                    |   |
| Alias /evj/ "C:/ExtraViev/Toncat5.0/webapps/evj/"<br>JkMount /evj/ExtraViev/<br>JkMount /evj/ExtraViev ajp13<br>JkMount /evj/images/CompanyLogo.gif ajp13                                                                                                    |   |

### configuration.properties (Tomcat の設定ファイル)の設定

このファイルは、C:¥ExtraView¥Tomcat5.0¥webapps¥evj¥WEB-INF¥configuration 直下に存在します。 このファイルの設定方法については、「ExtraView インストール/構成ガイド」に詳しく記載されて います。「Windows オペレーティング・システムへのサポート・ソフトウェアのインストール」の 「Apache のインストール」の項をご参照ください。

設定例を以下に示します。

- - - -🐻 Configuration.properties — メモ帳 ファイル(E) 編集(E) 書式(Q) 表示(V) ヘルプ(H) ‡ evi production DB\_HOST DB\_SID 127.0.0.1 = ev DB\_USER = extraview DB\_PASSNORD = extraviency DB\_URL = jdbc:oracle:thin:0(DESCRIPTION=(ADDRESS=(HOST=127,0.0.1)(PROTOCOL=tcp) (PORT=1521))(CONNECT\_DATA=(SID=ev\_))) JDBCDriver = oracle.jdbc.driver.OracleDriver 1DB\_URL = jdbc:inetdae7;//db.y 1JDBCDriver= com.inet.tds.TdsDriver = jdbc:inetdae7://db.yourdomain.com: 1483/ev 1 Which DBWS interface to use DBMS\_INTERFACE = com.extraview.dbms.oracle.DracleDbms \$DBMS\_INTERFACE = com.extraviev.dbms.mssql.MssqlDbms ‡ The error los LOG\_FILE\_PATH\_NAME = logs/EYJ.log XML\_LOG\_FLAG = FALSE ‡ Web Application Server Info VEB\_SERVER\_NAME = VS\_A ‡ Templates TEMPLATE\_DIR = templates USER\_TEMPLATE\_DIR = user\_templates

DB\_HOST : データベース・サーバの名前、もしくは IP アドレスです。
DB\_SID : 「新規データベースの作成」で設定したデータベース識別子(ここでは ev) です。
DB\_USER : 「Oracle ユーザ(スキーマ)の作成」で作成したデータベース・ユーザの名前(ここでは extraview)です。
DB\_PASSWORD : 「Oracle ユーザ(スキーマ)の作成」で入力した DB\_USER のパスワード(ここでは extraviewpw)です。
HOST : DB\_HOST と同じです。
SID : DB\_SID と同じです。

### Tomcat の起動パラメータ設定

「ExtraView インストール/構成ガイド」では、catalina.bat を編集することによって、Tomcat 起 動時のパラメータを設定する手順を説明しています。Tomcat 5.0 では、この設定を行うための GUI が用意されており、これを実行することによってより簡単にパラメータを設定することができます。

#### 実行手順:

- 1. [スタート]>[プログラム]> [Apache Tomcat 5.0]> [Configure Tomcat]を実行します。
- 2. Apache Tomcat Properties が起動しますので、Java タブを開きます。
- 3. Initial memory pool に **128**(MB)、Maximum memory pool に **256**(MB)を設定します。 (「ExtraView インストール/構成ガイド」では、-Xms96m -Xmx512m という記述になってい ますが、それぞれ 128、256と設定することをお勧めします。)
- 4. Java Options の最後の行に、-Dfile.encoding=UTF-8 という記述を追加します。
- 5. OK をクリックします。

| Apache Tomcat Pr                                                                                  | operties                               | ;                            |                         |             | [              |
|---------------------------------------------------------------------------------------------------|----------------------------------------|------------------------------|-------------------------|-------------|----------------|
| General Log On Loggi                                                                              | ng Java                                | Starti                       | up Shutd                | lown        |                |
| 🔲 Use default                                                                                     |                                        |                              |                         |             |                |
| Java Virtual Machine:                                                                             |                                        |                              |                         |             |                |
| C:¥ExtraView¥j2sdk1.4                                                                             | 1_06¥jre¥                              | bin¥serv                     | er¥jvm.dll              |             |                |
| Java Classpath:                                                                                   |                                        |                              |                         |             |                |
| C:¥ExtraView¥j2sdk1.4                                                                             | 1_06¥jre¥                              | lib¥tools                    | .jar;C:¥Ex              | traView¥Tor | mcat_5_0       |
| Java Options:                                                                                     |                                        |                              |                         |             |                |
| -Dcatalina.home=C:¥E:<br>-Djava.endorsed.dirs=<br>-Djava.io.tmpdir=C:¥E:<br>-Dfile.encoding=UTF-8 | ktraView¥T<br>C:¥ExtraVi<br>ktraView¥T | omcat_5<br>ew¥Tom<br>omcat_5 | 5_0<br>cat_5_0¥c<br>5_0 | ommon¥end   | lorse          |
| Initial memory pool:                                                                              | 128                                    |                              |                         | MB          |                |
| Maximum memory pool:                                                                              | 256                                    |                              |                         | MB          |                |
| Thread stack size:                                                                                |                                        |                              |                         | КВ          |                |
|                                                                                                   | OK                                     |                              | キャンセノ                   | V (         | 適用( <u>A</u> ) |

### BatchMail のセットアップ

ExtraView から電子メールの送信を行うようにするには、BatchMail プログラムをセットアップしま す。BatchMail をセットアップすることによって、issue の追加、更新を行った際、特定のユーザに 対して自動的に電子メールを送信することができるようになります。

BatchMail の具体的なセットアップ手順については、「ExtraView インストール/構成ガイド」をご参照ください。

# 5. データのインポート

#### best\_data のインポート

C:¥ExtraView\_instal1¥DataBaseにある次のファイルを、C:¥ExtraView¥databaseにコピーします。

- best\_data.dmp (ExtraView のバージョンによってファイル名は異なる可能性がありますが、拡 張子は必ず.dmp です。)

このファイルを使用して、ExtraView 社が提供する best\_data をインポートすることができます。この操作は、オプションです。

best\_data とは、「不具合」、「ネットワークへの要求」、「資産」などのビジネスエリアをはじめ、 ユーザや各種リストなどのメタデータを事前に構築するための情報ファイルです。これを用いること により、ゼロの状態からの構築よりも簡単に、ExtraView 環境を構築することができます。

実行手順:

1. コマンドプロンプトを開き、使用する dmp ファイルのあるディレクトリへ移動します。

cd C:¥ExtraView¥database

2. 次のコマンドを実行します。

imp system/</i> /( $\mathcal{X}\mathcal{D}-\mathcal{F}$ >@<SID> file=best\_data.dmp fromuser=best\_data touser=extraview commit=y

(コマンドが長いため2行になっていますが、実際は1つのコマンドです。)

ここでの <パスワード> は、Oracle データベースの system アカウントに対するパスワードです。 この Oracle データベースが「新規データベースの作成」において新規作成されたものであれば、 その際に設定したパスワードをここで指定します。既存データベースの場合、具体的な <パス ワード> が何であるかは、御社の Oracle システム管理者にお問い合わせください。この実行例 では、system アカウントのパスワードを systempw としています。

<SID> の部分も、「新規データベースの作成」で設定した SID に置き換えます。既存データベー スの場合、具体的な SID が何であるかは、御社の Oracle システム管理者にお問い合わせくださ い。この実行例では、SID を ev としています。

コマンドプロンプト C:\ExtraView\database>imp system/systempw@ev file=best\_data.dmp fromuser=best\_data touser=extraview commit=y Import: Release 9.2.0.1.0 - Production on 水 May 31 18:17:04 2006 Copyright (c) 1982, 2002, Oracle Corporation. All rights reserved. 接続先: Oracle9i Enterprise Edition Release 9.2.0.1.0 - Production With the OLAP and Oracle Data Mining options JServer Release 9.2.0.1.0 - Production エクスポート・ファイルはEXPORT: V09.02.00によってダイレクト・パス経由で作成されました JA16SJISキャラクタ・セットおよびUTF8 NCHARキャラクタ・セットでインポートが完了しました インポート・サーバーではUTF8キャラクタ・セットを使用します(キャラクタ・セットの変換可能)。 エクスポート・クライアントではUTF8キャラクタ・セットを使用します(キャラクタ・セットの変換可 能)。 . LANGUAGEMASTERのオブジェクトをEXTRAVIEWにインポートしています ..表 577行**インポートされました。** "ALLOWED\_FUNCTIONS"をインポートしています "ALLOWED\_LOCALE"をインポートしています ..表 2行インポートされました。 ..表 0行インポートされました。 "ALLOWED\_VALUES"をインポートしています ..表 "ALLOWED\_VALUE\_TYPE"をインポートしています 0行インポートされました。 "APPLICATION\_DEFAULT"をインポートしています 206行インポートされました。 ..表 . . . . . . . . . Oracle9i Enterprise Edition Release 9.2.0.1.0 - Production With the OLAP and Oracle Data Mining options JServer Release 9.2.0.1.0 - Productionとの接続が切断されました。

実行すると、いくつもの「xxxx をインポートしています」というメッセージが、コマンドプロン プトに出力されます。

正常終了した場合、最後に「インポートは警告なしで正常終了しました。」というメッセージが 表示されます。

# 6. その他の設定

### ExtraView ライセンスの設定

次のファイルを使用します。このファイルは、お客様が ExtraView をご購入になってから数日後に、 東陽テクニカのテクニカル・サポート(ss\_support@toyo.co.jp)がメールでご提供致します。

- license.xml

実行手順:

1. ライセンスファイルを Tomcat の evj ディレクトリ以下の data ディレクトリ (以下 data ディレ クトリ)にコピーします。

C:¥ExtraView¥Tomcat5.0¥webapps¥evj¥WEB-INF¥data

2. data ディレクトリの中にある installKeyWindows.bat を右クリックし、編集を選択します。メ モ帳の画面が表示されます。

![](_page_55_Figure_8.jpeg)

3. メモ帳の画面で Java SDK のパス、Tomcat のパスと Tomcat の evj パスを変更します。

| 🐻 installKeyWindows.bat – 🗚              | : <b>45</b>                                                                                                |                                                                                                    | × |
|------------------------------------------|----------------------------------------------------------------------------------------------------|----------------------------------------------------------------------------------------------------|---|
| ファイル(E) 編集(E) 書式(0) 表示                   | W 1.17H                                                                                                    |                                                                                                    |   |
| REM ************************************ | twwwwwwwwtREM Edit t<br>A_HOMETREM TOMCAT_<br>TOMCAT_<br>BASE LICENSETecho off1<br>06 C:¥ExtraView¥Tomcat5 | his file to fill in your1REM local<br>HOME1REM EV_BASE1REM LICENSE FILE1REM1<br>USAGE:1REM installKey.bat<br>installKey.bat<br>.0 <u>C:¥ExtraView¥Tomcat5.0¥webapps¥ev</u> i<br>Tomcat の evj のパス | < |

52

この画面では次のように設定しています。

Java SDKのパス : C:¥ExtraView¥j2sdk1.4.1\_06 Tomcatのパス : C:¥ExtraView¥Tomcat5.0 Tomcatのevjのパス : C:¥ExtraView¥Tomcat5.0¥webapps¥evj

- 4. メモ帳を保存して、終了します。
- instal IKeyWindows.bat をダブルクリックして実行します。
   実行例を以下に示します。

コマンドプロンプト C:¥ExtraView¥Tomcat5.0¥webapps¥evj¥WEB-INF¥data>REM \*\*\*\*\*\*\*\*\*\*\*\*\*\*\*\*\*\*\*\*\*\*\*\*\*\*\*\*\*\* \*\*\*\* C:¥ExtraView¥Tomcat5.0¥webapps¥evj¥WEB-INF¥data>REM Edit this file to fill in y our C:¥ExtraView¥Tomcat5.0¥webapps¥evj¥WEB-INF¥data>REM local values for C:¥ExtraView¥Tomcat5.0¥webapps¥evj¥WEB-INF¥data>REM C:¥ExtraView¥Tomcat5.0¥webapps¥evj¥WEB-INF¥data>REM JAVA\_HOME C:¥ExtraView¥Tomcat5.0¥webapps¥evj¥WEB-INF¥data>REM TOMCAT\_HOME C:¥ExtraView¥Tomcat5.0¥webapps¥evj¥WEB-INF¥data>REM EV\_BASE C:¥ExtraView¥Tomcat5.0¥webapps¥evj¥WEB-INF¥data>REM LICENSE FILE C: ¥ExtraView¥Tomcat5.0¥webapps¥evj¥WEB-INF¥data>REM C:¥ExtraView¥Tomcat5.0¥webapps¥evj¥WEB-INF¥data>REM C:¥ExtraView¥Tomcat5.0¥webapps¥evj¥WEB-INF¥data>REM \*\*\*\*\*\*\*\*\*\*\*\*\*\*\*\*\*\*\*\*\*\*\*\*\*\*\*\*\*\* \*\*\*\*\*\* C:¥ExtraView¥Tomcat5.0¥webapps¥evj¥WEB-INF¥data>REM USAGE: C:¥ExtraView¥Tomcat5.0¥webapps¥evj¥WEB-INF¥data>REM installKey.bat JAVA HOME TOMCAT HOME EV BASE LICENSE C:¥ExtraView¥Tomcat5.0¥webapps¥evj¥WEB-INF¥data>echo off C:¥ExtraView¥Tomcat5.0¥webapps¥evj¥WEB-INF¥data>C:¥ExtraView¥j2sdk1.4.1\_06¥bin¥ java -classpath C:¥ExtraView¥Tomcat5.0¥webapps¥evj¥WEB-INF¥lib¥ojdbc14.jar;C:¥e xtraview¥Tomcat5.0¥webapps¥evj¥WEB-INF¥lib¥classes12.jar;C:¥ExtraView¥Tomcat5.0 ¥webapps¥evj¥WEB-INF¥lib¥SesameUtil.jar;C:¥ExtraView¥Tomcat5.0¥webapps¥evj¥WEB-INF¥lib¥activation.jar;C:¥ExtraView¥Tomcat5.0¥webapps¥evj¥WEB-INF¥lib¥mail.jar; C:¥ExtraView¥Tomcat5.0¥webapps¥evj¥WEB-INF¥lib¥cryptix32.jar;C:¥ExtraView¥Tomca t5.0¥webapps¥evj¥WEB-INF¥lib¥com.microstar.xml.jar;C:¥ExtraView¥Tomcat5.0¥webap ps¥evj¥WEB-INF¥lib¥Sprinta2000.jar;C:¥ExtraView¥Tomcat5.0¥webapps¥evj¥WEB-INF¥l ib¥Sprinta.jar;C:¥ExtraView¥Tomcat5.0¥webapps¥evj¥WEB-INF¥lib¥jtds-1.2.jar;C:¥E xtraView¥Tomcat5.0¥webapps¥evj¥WEB-INF¥lib¥com.mortbay.jetty.jar;C:¥ExtraView¥T omcat5.0¥webapps¥evj¥WEB-INF¥lib¥com.sun.net.ssl.jar;C:¥ExtraView¥Tomcat5.0¥web apps¥evj¥WEB-INF¥lib¥crimson.jar;C:¥ExtraView¥Tomcat5.0¥webapps¥evj¥WEB-INF¥lib ¥domsdk.jar;C:¥ExtraView¥Tomcat5.0¥webapps¥evj¥WEB-INF¥lib¥domsdksrc.jar;C:¥Ext raView¥Tomcat5.0¥webapps¥evj¥WEB-INF¥lib¥SesameStevesoft.jar;C:¥ExtraView¥Tomca t5.0¥webapps¥evj¥WEB-INF¥lib¥w3cdom1.jar;C:¥ExtraView¥Tomcat5.0¥webapps¥evj¥WEB -INF¥lib¥xalan.jar;C:¥ExtraView¥Tomcat5.0¥webapps¥evj¥WEB-INF¥lib¥lib¥xerces.ja r;C:¥ExtraView¥Tomcat5.0¥webapps¥evj¥WEB-INF¥lib¥jaxp.jar;C:¥ExtraView¥Tomcat5. 0¥webapps¥evj¥WEB-INF¥lib¥parser.jar;C:¥ExtraView¥j2sdk1.4.1\_06¥lib¥tools.jar;C :¥ExtraView¥Tomcat5.0¥webapps¥evj¥WEB-INF¥lib¥kcServlet.jar;C:¥ExtraView¥Tomcat 5.0¥common¥lib¥servlet.jar;C:¥ExtraView¥Tomcat5.0¥lib¥common¥servlet.jar;C:¥Ext raView¥Tomcat5.0¥common¥lib¥servlet-api.jar;C:¥ExtraView¥Tomcat5.0¥webapps¥evj¥ WEB-INF¥lib¥evj5023-63.jar com.ExtraView.util.dbpatches.AppDefaultImport -f lic ense.xml <====entering main method of AppDefaultImport====> AppDefaultImport constructor Attempting to Open Log File: C:¥ExtraView¥Tomcat5.0¥webapps¥evj¥WEB-INF¥logs¥EV J.log ADI: back from preprocess ADI: Finished importing data <====finished AppDefaultImport===> C:¥ExtraView¥Tomcat5.0¥webapps¥evj¥WEB-INF¥data>pause 続行するには何かキーを押してください . . .

実行すると、ライセンスが設定されます。ライセンスが正しく設定されたかどうかは、 ExtraView へのサインオンができるようになった後に、 [Administration] > [ユーザ] > [ユーザ・アカウント・メンテナンス]のページで確認することができます。

## 日本環境のデフォルト設定

C:¥ExtraView\_install¥DataBaseにある次のファイルを、C:¥ExtraView¥databaseにコピーします。

- Japanese\_Application\_defaults.sql

この SQL スクリプトを実行して、日本語環境において ExtraView を使用する際に最適なデフォルト値を、ExtraView データベースに設定します。

#### 実行手順:

1. コマンドプロンプトを開き、SQL スクリプトのあるディレクトリへ移動します。

cd C:¥ExtraView¥database

 database ディレクトリの中にある Japanese\_Application\_defaults.sql を右クリックし、編集 を選択します。メモ帳の画面が表示されます。

![](_page_58_Figure_10.jpeg)

3. メモ帳の画面で DOMAIN と SITE\_URL の値を変更します。

![](_page_59_Picture_1.jpeg)

DOMAINに設定する値は、ExtraViewサーバが所属しているドメイン名とします。

例)set value = `.toyo.co.jp'

SITE\_URLに設定する値は、ExtraViewサーバを示す完全なURLとします。

例)set value = `https://www.toyo.co.jp/evj'

ここでの設定は、SSLを利用してExtraViewを社外に公開する場合必要になります。

- 4. メモ帳を保存して、終了します。
- 5. 次のコマンドを実行します。

sqlplus extraview/<// $\mathcal{NZD-F}$ >@<SID> @Japanese\_Application\_defaults

@Japanese\_Application\_defaults と指定することにより、 SQL スクリプト Japanese\_Application\_defaults.sqlを実行することができます。実行例を以下に示します。

コマンドプロンプト C:¥ExtraView¥database>sqlplus extraview/extraviewpw@ev @Japanese\_Application\_defaults SQL\*Plus: Release 9.2.0.1.0 - Production on 水 May 31 18:17:33 2006 Copyright (c) 1982, 2002, Oracle Corporation. All rights reserved. Oracle9i Enterprise Edition Release 9.2.0.1.0 - Production With the OLAP and Oracle Data Mining options JServer Release 9.2.0.1.0 - Production に接続されました。 1行が更新されました。 1行が更新されました。 1行が更新されました。 1行が更新されました。 1行が更新されました。 1行が更新されました。 1行が更新されました。 1行が更新されました。 1行が更新されました。 1行が更新されました。 1行が更新されました。 18行が更新されました。 コミットが完了しました。 Oracle9i Enterprise Edition Release 9.2.0.1.0 - Production With the OLAP and Oracle Data Mining options JServer Release 9.2.0.1.0 - Productionとの接続が切断されました。

ここでの <パスワード> は、Oracle データベースの extraview アカウントに対するパスワードで す。「Oracle ユーザ(スキーマ)の作成」で設定したパスワードをここで指定します。system アカウントおよびそのパスワードではありませんので、ご注意ください。この実行例では、 extraview アカウントのパスワードを extraviewpw としています。 <SID> の部分は、「新規データベースの作成」で設定した SID に置き換えます。具体的な SID が何であるかは、御社の Oracle システム管理者にお問い合わせください。

実行すると、ExtraViewの動作設定に対して、日本語環境向けの各種デフォルト値が設定されます。具体的な設定内容は、次のとおりです。

| 動作設定のパラメータ                 | 值                   |
|----------------------------|---------------------|
| AUTO_SIGNOFF_ON_USER_EXIT  | YES                 |
| DEFAULT_ATTACHMENT_CHARSET | Shift_JIS           |
| DEFAULT_LANGUAGE           | ja                  |
| DEFAULT_REGION             | JP                  |
| DEFAULT_TIMEZONE           | JST                 |
| SESSION_EXPIRE_TIME_HOURS  | 12                  |
| DATE_FORMAT                | yyyy/MM/dd HH:mm:ss |
| DB_TIMEZONE                | JST                 |
| EMAIL_CHARSET              | IS0-2022-JP         |
| USERNAME_DISPLAY           | LAST                |

# 7. 付録

#### ExtraView 環境のバックアップ

ExtraView 環境をバックアップするには、Oracle データベースを dmp ファイルヘエクスポートし、その dmp ファイルをバックアップします。

実行手順:

コマンドプロンプトを開き、バックアップ対象である Oracle 表領域のファイルが存在するディレクトリへ移動します。

cd C:¥ExtraView¥database

2. 次のコマンドを実行します。

exp system/<*パスワード*>@<*SID>* file=<*ファイル名.dmp>* compress=n consistent=y owner=<*所有ユーザ*>

(コマンドが長いため2行になっていますが、実際は1つのコマンドです。)

エクスポートする dmp ファイル <ファイル名.dmp> は自由な名前付けで構いませんが、拡張子は dmp としてください。

<所有ユーザ> には、「Oracle ユーザ(スキーマ)の作成」で設定したユーザ名を指定します。 この実行例では、extraview となります。

ここでの <パスワード> は、Oracle データベースの system アカウントに対するパスワードです。 この Oracle データベースが「新規データベースの作成」において新規作成されたものであれば、 その際に設定したパスワードをここで指定します。既存データベースの場合、具体的な <パス ワード> が何であるかは、御社の Oracle システム管理者にお問い合わせください。この実行例 では、system アカウントのパスワードを systempw としています。

<SID> の部分も、「新規データベースの作成」で設定した SID に置き換えます。既存データベー スの場合、具体的な SID が何であるかは、御社の Oracle システム管理者にお問い合わせくださ い。この実行例では、SID を ev としています。

compress および consistent には、固定でそれぞれ n および y を指定します。

exp コマンドを実行する際は、NLS\_LANG 環境変数の値を事前に "American\_America.UTF8" に設 定します。

コマンドプロンプト C:¥ExtraView¥database¥v502>**set NLS\_LANG=American\_America.UTF8** C:\ExtraView\database\v502>exp system/systempw@ev file=test502.dmp compress=n consistent=y owner=extraview Export: Release 9.2.0.1.0 - Production on Tue May 30 09:40:08 2006 Copyright (c) 1982, 2002, Oracle Corporation. All rights reserved. Connected to: Oracle9i Enterprise Edition Release 9.2.0.1.0 - Production With the OLAP and Oracle Data Mining options JServer Release 9.2.0.1.0 - Production Export done in UTF8 character set and UTF8 NCHAR character set About to export specified users ... . exporting pre-schema procedural objects and actions . exporting foreign function library names for user EXTRAVIEW . exporting PUBLIC type synonyms . exporting private type synonyms . exporting object type definitions for user EXTRAVIEW About to export EXTRAVIEW's objects ... . exporting database links . exporting sequence numbers . exporting cluster definitions . about to export EXTRAVIEW's tables via Conventional Path ... . . exporting table ALLOWED\_FUNCTIONS 590 rows exported . . exporting table ALLOWED\_LOCALE 2 rows exported 0 rows exported . . exporting table ALLOWED\_VALUES . . exporting table ALLOWED\_VALUE\_TYPE 0 rows exported . . . . . . . . exporting table USER GLOBAL 49 rows exported . . exporting table USER\_SESSION 1 rows exported . exporting synonyms . exporting views . exporting stored procedures . exporting operators . exporting referential integrity constraints . exporting triggers . exporting indextypes . exporting bitmap, functional and extensible indexes . exporting posttables actions . exporting materialized views . exporting snapshot logs . exporting job queues . exporting refresh groups and children . exporting dimensions . exporting post-schema procedural objects and actions . exporting statistics Export terminated successfully without warnings.

実行すると、いくつもの「exporting xxxxx」というメッセージが、コマンドプロンプトに出 力されます。

正常終了した場合、最後に「Export terminated successfully without warnings.」というメッ セージが表示されます。

3. 通常のバックアップ手順にしたがって、エクスポートした dmp ファイルをバックアップします。

### ExtraView 環境のリストア

ExtraView 環境をリストアするには、バックアップした dmp ファイルを Oracle データベースヘイン ポートします。

実際の手順は、「新規データベースの作成」「Oracle 表領域の作成」「Oracle ユーザ(スキーマ) の作成」「best\_data のインポート」をご参照ください。「best\_data のインポート」で示した手順 の中の dmp ファイル名を、バックアップした dmp ファイル名に置き換えることによって、ExtraView 環境のリストアを実行することができます。